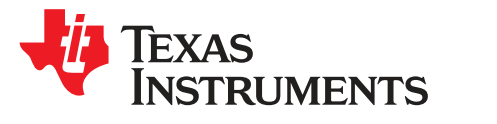

Gauge Development Kit

The Gauge Development Kit (GDK) is a complete evaluation system for any single-cell fuel gauge developed by Texas Instruments Incorporated. The GDK is a single, printed circuit board (PCB) equipped with a programmable load, programmable charger, an optional onboard fuel gauge, and an integrated EV2400 for PC interaction via Battery Management Studio (bqSTUDIO). A USB PC cable, 6-V 2.5-A DC jack (or equivalent power supply connection), and the latest version of bqSTUDIO is needed when using the GDK. The GDK is by default configured for an external single-cell fuel gauge EVM to be connected, but with minor adjustments to the GDK, the optional onboard fuel gauge can be used instead of an external EVM. Once the GDK is connected to a PC via USB cable, bqSTUDIO enables the user to do the following:

- Read the connected fuel gauge data registers
- Configure the connected fuel gauge
- Discharge the connected battery
- Charge the connected battery
- Log cycle data for evaluation
- Automate Learning Cycle(s)
- Evaluate the overall functionality of the connected fuel gauge solution under different charge and discharge conditions

| 1 | Featur               | 'es                                           | 4  |  |
|---|----------------------|-----------------------------------------------|----|--|
| 2 | Kit Contents         |                                               |    |  |
| 3 | Ordering Information |                                               |    |  |
| 4 | Block                | Diagram                                       | 4  |  |
| 5 | GDK H                | Hardware and Software Setup                   | 5  |  |
|   | 5.1                  | Board Connections                             | 5  |  |
|   | 5.2                  | Terminal Descriptions                         | 5  |  |
|   | 5.3                  | Test Point Descriptions                       | 5  |  |
|   | 5.4                  | Switch Descriptions                           | 6  |  |
|   | 5.5                  | Header Descriptions                           | 6  |  |
|   | 5.6                  | Jumper Descriptions                           | 6  |  |
|   | 5.7                  | Power                                         | 6  |  |
|   | 5.8                  | Fuel Gauge                                    | 6  |  |
|   | 5.9                  | Programmable Load                             | 7  |  |
|   | 5.10                 | Programmable Charger                          | 7  |  |
|   | 5.11                 | External Temperature Measurement              | 7  |  |
|   | 5.12                 | PC Interface and Communication                | 7  |  |
|   | 5.13                 | System Requirements                           | 7  |  |
|   | 5.14                 | Software Installation                         | 7  |  |
| 6 | GDK (                | Dperation                                     | 8  |  |
|   | 6.1                  | Hardware Connection                           | 8  |  |
|   | 6.2                  | Fuel Gauge Communication                      | 9  |  |
|   | 6.3                  | Starting Battery Management Studio (bqSTUDIO) | 9  |  |
|   | 6.4                  | Battery Connection and Disconnection          | 10 |  |
|   | 6.5                  | Charging                                      | 11 |  |
|   | 6.6                  | Discharging                                   | 11 |  |
|   | 6.7                  | Manual Control                                | 12 |  |
|   |                      |                                               |    |  |

#### Contents

1

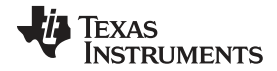

|       |        |     | ••        |             |    |
|-------|--------|-----|-----------|-------------|----|
| \ A / | ^ ^ /  |     | <b>tı</b> | $\sim \sim$ | ۱m |
| vv    | . vv v | v   |           |             |    |
|       |        | ••• |           | ~           |    |
|       |        |     |           |             |    |

|    | 6.8    | Scriptable Control                      | 15 |
|----|--------|-----------------------------------------|----|
|    | 6.9    | GDK Board Configuration                 | 26 |
|    | 6.10   | Firmware Updates                        | 28 |
| 7  | Standa | ard Commands                            | 34 |
|    | 7.1    | Status(): 0x00 and 0x01                 | 34 |
|    | 7.2    | HWVersion(): 0x04 and 0x05              | 35 |
|    | 7.3    | FWVersion(): 0x06 and 0x07              | 35 |
|    | 7.4    | Fault(): 0x08 and 0x09                  | 35 |
|    | 7.5    | BusVoltage(): 0x0A and 0x0B             | 35 |
|    | 7.6    | BusCurrent(): 0x0C and 0x0D             | 35 |
|    | 7.7    | AverageVoltage(): 0x12 and 0x13         | 36 |
|    | 7.8    | AverageCurrent(): 0x14 and 0x15         | 36 |
|    | 7.9    | Internal Temp(): 0x16 and 0x17          | 36 |
|    | 7.10   | External Temp(): 0x18 and 0x19          | 36 |
|    | 7.11   | bg24192 Fault(): 0x1A and 0x1B          | 36 |
|    | 7.12   | Control(): 0x1C and 0x1D                | 36 |
| 8  | Board  | Schematic, Layout and Bill of Materials | 38 |
|    | 8.1    | Schematic                               | 38 |
|    | 8.2    | Layout                                  | 44 |
|    | 8.3    | Bill of Materials                       | 44 |
| 9  | Safety |                                         | 48 |
|    | 9.1    | Supported Battery Types                 | 48 |
|    | 9.2    | Battery Connection                      | 48 |
|    | 9.3    | External Power Connection               | 48 |
|    | 9.4    | Charging                                | 48 |
|    | 9.5    | Discharging                             | 48 |
| 10 | Relate | d Documentation from Texas Instruments  | 49 |
|    |        |                                         |    |

# List of Figures

| 1  | GDK Block Diagram                                            | . 4              |
|----|--------------------------------------------------------------|------------------|
| 2  | GDK Hardware Connections                                     | . <mark>8</mark> |
| 3  | bqSTUDIO Default GDK Perspective                             | 10               |
| 4  | GDK Plug-in—Manual Control Tab                               | 13               |
| 5  | Manual Control Tab—Charge Control Panel While Charging       | 14               |
| 6  | Manual Control Tab—Discharge Control Panel While Discharging | 15               |
| 7  | GDK Plug-in—Scriptable Control Tab                           | 16               |
| 8  | GDK Default Configuration—External EVM Connected             | 27               |
| 9  | GDK Optional Configuration—Onboard Fuel Gauge                | 28               |
| 10 | GDK Board Outline with FW Update Switch Positions            | 30               |
| 11 | MSP430 USB Firmware Upgrade Example Software                 | 31               |
| 12 | MSP430 USB Firmware Upgrade Example—Successful FW Update     | 32               |
| 13 | Firmware Update Prompt Screen                                | 33               |
| 14 | Update Complete Screen                                       | 33               |
| 15 | GDK Schematic—Power                                          | 38               |
| 16 | GDK Schematic—Charger and Load                               | 39               |
| 17 | GDK Schematic—Battery Connection and Fuel Gauge              | 40               |
| 18 | GDK Schematic—Communication                                  | 41               |
| 19 | GDK Schematic—EV2400                                         | 42               |
| 20 | GDK Schematic—GDK Control                                    | 43               |
| 21 | GDK Layout—Top Overlay and Assembly                          | 44               |

#### List of Tables

GDK Pin Descriptions ...... 5

1

2

| 2  | GDK Test Point Descriptions                                 | . 5 |
|----|-------------------------------------------------------------|-----|
| 3  | GDK Switch Descriptions                                     | . 6 |
| 4  | GDK Header Descriptions                                     | . 6 |
| 5  | GDK Jumper Descriptions                                     | . 6 |
| 6  | Charge Termination Methods                                  | 11  |
| 7  | Discharge Termination Methods                               | 12  |
| 8  | Script Command Summary                                      | 16  |
| 9  | Log (LOG) Command Details                                   | 17  |
| 10 | Charge (CHG) Command Details                                | 17  |
| 11 | Constant-Current Discharge (DSG) Command Details            | 18  |
| 12 | Constant-Power Discharge (DSG) Command Details              | 18  |
| 13 | Pulsed-Load Discharge (DSG) Command Details                 | 19  |
| 14 | Relax (RLX) Command Details                                 | 19  |
| 15 | Label (LBL) Command Details                                 | 20  |
| 16 | Loop (LOP) Command Details                                  | 20  |
| 17 | Include (INC) Command Details                               | 20  |
| 18 | Define (DEF) Command Details                                | 20  |
| 19 | Import (IMP) Command Details                                | 21  |
| 20 | Export (EXP) Command Details                                | 21  |
| 21 | Low-level (CMD) Command Details                             | 21  |
| 22 | Scriptable Command Mapping—GDK Standard Commands            | 21  |
| 23 | Scriptable Command Mapping—Fuel Gauge Standard Commands     | 22  |
| 24 | Scriptable Command Mapping—GDK Control() Subcommands        | 22  |
| 25 | Scriptable Command Mapping—Fuel Gauge Control() SubCommands | 23  |
| 26 | Sleep (SLP) Command Details                                 | 23  |
| 27 | Halt (HLT) Command Details                                  | 23  |
| 28 | Math (MTH) Command Details                                  | 24  |
| 29 | Math Operation Details                                      | 24  |
| 30 | Jump (JMP) Command Details                                  | 26  |
| 31 | Conditional Operation Details                               | 26  |
| 32 | Standard Commands                                           | 34  |
| 33 | Status Bit Definitions                                      | 34  |
| 34 | Fault Bit Definitions                                       | 35  |
| 35 | Control() Subcommands                                       | 36  |

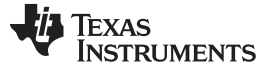

#### Features

### 1 Features

The GDK includes the following features:

- · Complete evaluation system for connected single-cell fuel gauge
- Optional onboard fuel gauge (bq27421-G1)
- Integrated EV2400 for PC interface and downloadable software (bqSTUDIO) for easy evaluation and test setup
- bqSTUDIO allows various discharge and charge scenarios along with simultaneous data logging
- bqSTUDIO allows for automated learning cycles
- Programmable load allows currents up to 2.0 A
- · Programmable load with constant current, constant power, and pulsed load modes
- · Programmable fast charge current up to approximately 2.0 A

# 2 Kit Contents

BQ27GDK000EVM Board (PWR568)

This device is used for the evaluation of any single-cell fuel gauge EVM supported by the Battery Management Studio (bqSTUDIO) tool.

# 3 Ordering Information

| EVM Part Number | Firmware Version <sup>(1)</sup> | Configuration | Onboard Fuel Gauge |
|-----------------|---------------------------------|---------------|--------------------|
| BQ27GDK000EVM   | v1.04 (0x0104)                  | External EVM  | bq27421-G1A        |

(1) Using the FWVersion() Standard Command returns 0x0104. See the Standard Commands section for more information.

# 4 Block Diagram

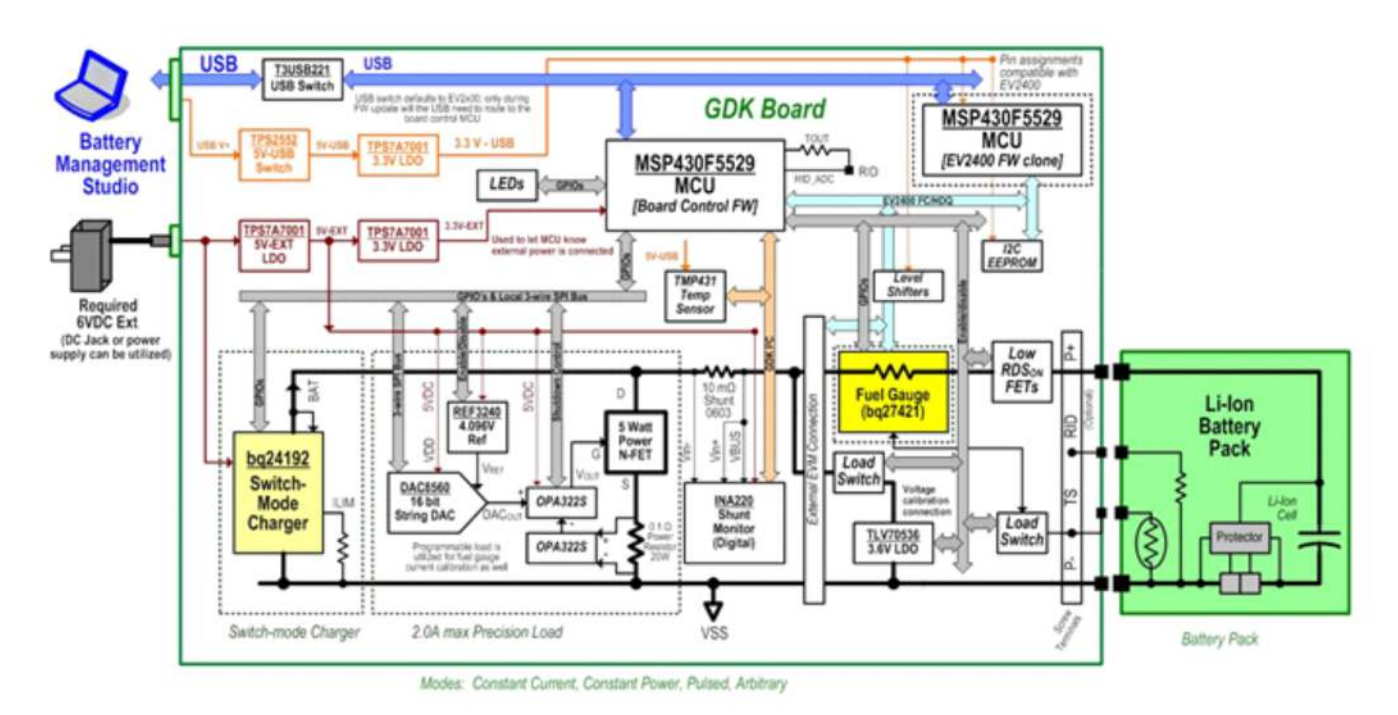

Figure 1. GDK Block Diagram

4

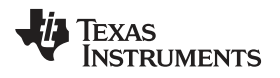

# 5 GDK Hardware and Software Setup

# 5.1 Board Connections

Contacts on the board provide the following connections:

- External power (J3): common, 2,1-mm, 6-V, 2.5-A DC jack
  - Recommended DC jack: EMSA060300K-P5P-SZ; Digi-Key: T1107-P5P-ND
  - Optionally a power supply (PS) can be connect to TP18 (6-V plug) and TP39 (PGND)
- USB power (J2)
- External temperature sensing (J1): DXP, DXN
- External EVM system load and charger (J4 and J8): EXT Load+ and EXT Load-
- External EVM serial communication (J13): SDA, SCL, and V<sub>SS</sub>
- External EVM HDQ communication (J10): HDQ and V<sub>ss</sub>
- Direct connection to battery pack (J9): Pack+, Pack–, BIN, RID Connection only used with optional onboard configuration. See the GDK Board Configuration section for more information.

# 5.2 Terminal Descriptions

# Table 1. GDK Pin Descriptions

| Terminal Name   | Description                                                          |
|-----------------|----------------------------------------------------------------------|
| BIN             | Battery insertion detection input                                    |
| RID             | Resistor identification input                                        |
| DXP             | External temperature sensing transistor positive terminal            |
| DXN             | External temperature sensing transistor negative terminal            |
| EXT Load+       | External EVM Load+ or Charger+                                       |
| EXT Load-       | External EVM Load- or Charger-                                       |
| SDA             | I <sup>2</sup> C communication data line                             |
| SCL             | I <sup>2</sup> C communication clock line                            |
| V <sub>SS</sub> | Signal return for communication line, shared with charger and ground |
| HDQ             | HDQ communication data line                                          |
| Pack+           | Pack positive terminal                                               |
| Pack-           | Pack negative terminal                                               |

# 5.3 Test Point Descriptions

| Table 2. GDK Test Foliti Descriptions | Table | 2. GDK | <b>Test Point</b> | Descriptions |
|---------------------------------------|-------|--------|-------------------|--------------|
|---------------------------------------|-------|--------|-------------------|--------------|

| Test Point Designator | Test Point Description          |
|-----------------------|---------------------------------|
| TP4, TP13, TP17, TP39 | PGND                            |
| TP18                  | 6 V Plug (J3.1)                 |
| TP34                  | External Load+ or Charger+ (J4) |
| TP33                  | External Load- or Charge- (J8)  |
| TP31                  | Pack+ (J9.4)                    |
| TP32                  | Pack- (J9.1)                    |

### 5.4 Switch Descriptions

### Table 3. GDK Switch Descriptions

| Switch Name | Switch Description   |
|-------------|----------------------|
| SW1         | EV2400 MSP reset     |
| SW2         | Firmware (FW) update |
| SW3         | GDK MSP reset        |

### 5.5 Header Descriptions

#### **Table 4. GDK Header Descriptions**

| Header Name | Header Description                    |
|-------------|---------------------------------------|
| J1          | External temperature sensor connector |
| J2          | USB connector                         |
| J3          | DC jack connector                     |
| J4          | External Load+ connector              |
| J8          | External Load- connector              |
| J9          | Battery pack connector                |
| J10         | External HDQ connector                |
| J13         | External I <sup>2</sup> C connector   |

# 5.6 Jumper Descriptions

#### **Table 5. GDK Jumper Descriptions**

| Jumper Name | Jumper Description                      |
|-------------|-----------------------------------------|
| JP1         | SMBPU1 pullup disable                   |
| JP2         | SWPUE pullup disable                    |
| JP3         | EV2400 SCL bypass                       |
| JP4         | EV2400 SDA bypass                       |
| JP5         | EV2400 HDQ bypass                       |
| JP6         | Bypass; not connected                   |
| JP7         | BIN pullup or pulldown selection        |
| JP8         | GPOUT pullup                            |
| JP9         | External or onboard gauge SCL selection |
| JP10        | External or onboard gauge SDA selection |

# 5.7 Power

The GDK has two power rails: one rail from USB and one rail from an external DC jack or power supply. Both USB and external power are required to be connected for proper operation. A maximum of 6 V should be placed on the external rail to prevent damage to the components on the board. Because the GDK can provide a charge current up to 2.0 A, it is recommended to have an adapter that can provide at least 2.0 A of current.

# 5.8 Fuel Gauge

The GDK comes configured for the connection of an external single-cell fuel gauge EVM. Alternatively, the GDK can be configured to work with the onboard fuel gauge. For more information concerning the different configurations of the GDK, please see the GDK Board Configuration section.

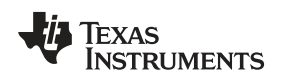

#### 5.9 Programmable Load

The GDK includes a 2.0-A programmable load that allows the user, through bqSTUDIO, to customize the type of load that should be placed on the battery under test. The GDK allows three types of discharge modes:

- Constant current
- Constant power
- Pulsed current

bqSTUDIO allows the user to customize various aspects of the load and when the load will terminate. For more information on the discharging operation, please see the GDK Operation section.

# 5.10 Programmable Charger

The GDK includes a bq24192 circuit model to serve as a programmable charger that allows the user, through bqSTUDIO, to customize the fast charge current, charge voltage, and charge termination conditions. For more information on the charging operation, please see the GDK Operation section.

# 5.11 External Temperature Measurement

The GDK, by default, reports temperature from the internal temperature of the onboard temperature sensor. The GDK uses the TMP431 temperature sensor from Texas Instruments Incorporated. The GDK also has the ability to measure external temperature by connecting a PNP-type or NPN-type diode-connected transistor to the external temperature sensor connector (J1) on the GDK board. The recommended small signal transistors to use with the GDK are the 2N3904 (NPN) and 2N3906 (PNP). For more details about external temperature measurement, please see the Remote Sensing section in the TMP431 data sheet (SBOS441).

# 5.12 PC Interface and Communication

The GDK includes an EV2400 on the board to provide the communication link between the fuel gauge and the PC software, bqSTUDIO. The GDK is connected to the PC via the USB interface on the PC and the USB port located on the top left of the GDK board (J2). bqSTUDIO controls the charge, discharge, and fuel gauge communication operations of the GDK. For more information on the operation of bqSTUDIO, please see the GDK Operation section.

# 5.13 System Requirements

The Battery Management Studio (bqSTUDIO) software requires Windows XP or later. Using earlier versions of the Windows operating system can have issues with the USB driver support.

# 5.14 Software Installation

The latest version of bqSTUDIO can be found at <u>http://www.ti.com/tool/bq27gdk000evm</u>. Follow these steps to install bqSTUDIO:

- 1. Ensure that the GDK board is not connected to the PC via the USB cable before starting the procedure.
- 2. Open the archive containing the installation package, and copy its contents into a temporary directory.
- 3. Open the software file that was downloaded from the TI website.
- 4. Follow the instructions on the screen to continue the software installation.
- 5. Before starting bqSTUDIO, follow the recommended GDK power-up sequence in the Hardware Connection section.
- 6. The EV2400 should automatically complete installation, so drivers should not be needed.

7

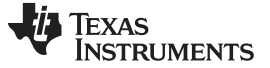

### 6 GDK Operation

# 6.1 Hardware Connection

Figure 2 shows how to connect the GDK to the PC, external power, and an external EVM. The recommended power-up and power removal sequences for the GDK can be found in Power-up Sequence and Power Removal Sequence, respectively.

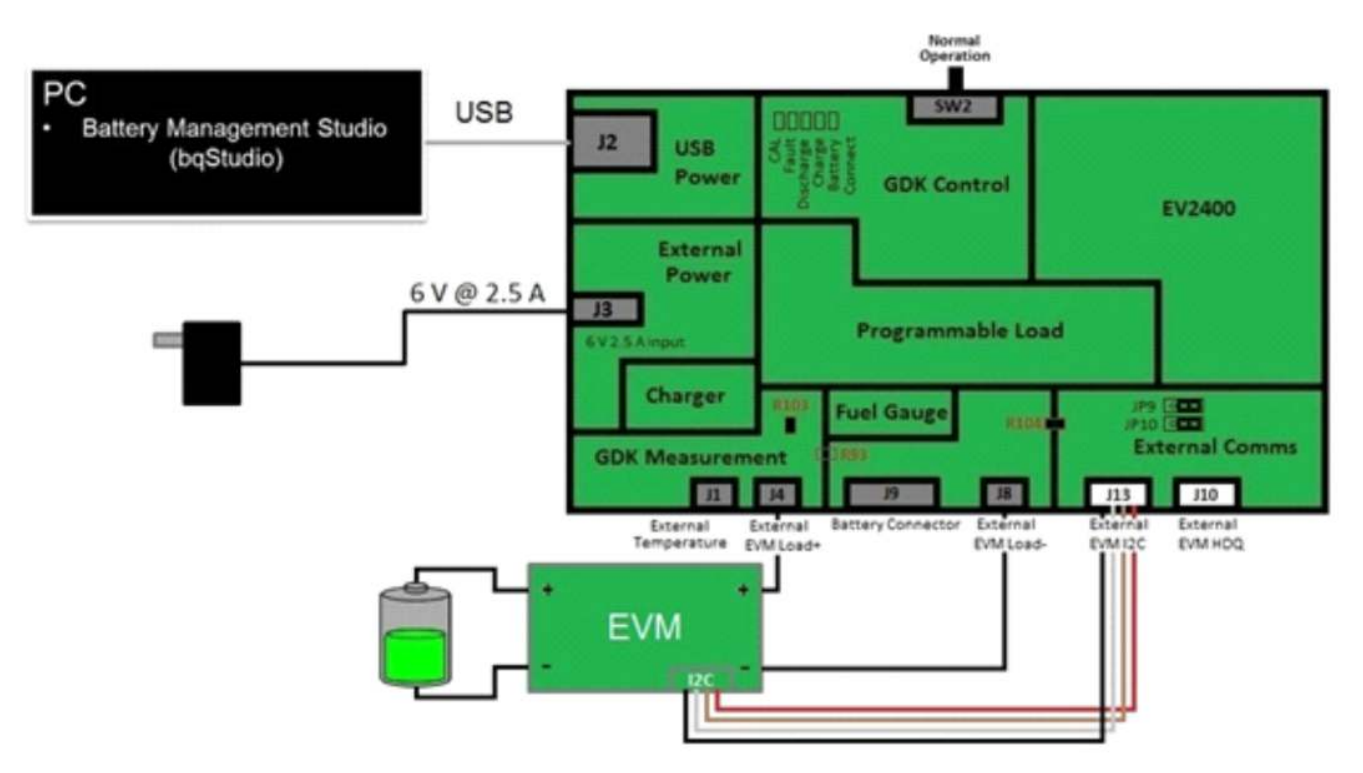

Figure 2. GDK Hardware Connections

#### 6.1.1 Power-Up Sequence

The recommended power-up sequence is below:

- 1. Connect external power (either DC jack of the power supply) to J3 or the corresponding test points: TP18 (6V Plug) and TP39 (PGND).
- 2. Connect USB power to J2.

**NOTE:** If USB power is connected before the external power is connected, the fault LED will be lit upon initialization of the GDK due to lack of external power. To remove the fault condition, use bqSTUDIO or SW3 to reset the GDK control after external power has been connected.

3. Connect external EVM to External Load/Charger+ (J4) and External Load/Charger- (J8) and external I<sup>2</sup>C (J13). The battery should be connected to the external EVM and not the GDK.

**NOTE:** If using the onboard fuel gauge, connect the battery to Pack+ (J9.4) and Pack– (J9.1) terminals of J9. Please see GDK Board Configuration section for further details.

 Connect the external EVM I<sup>2</sup>C bus to the GDK external EVM I<sup>2</sup>C bus connector (J13). If the external EVM has jumpers for I<sup>2</sup>C pullup resistors, it is recommended to remove those jumpers and use the I<sup>2</sup>C pullup resistors on the GDK.

8

### 6.1.2 Power Removal Sequence

Recommended power removal sequence is below:

- 1. Remove external power.
- 2. Remove external EVM.

NOTE: If using onboard fuel gauge, remove the battery from J9.

- 3. Remove USB power.
  - **NOTE:** If only communication to the fuel gauge is desired, external power does not need to be connected, but the battery should be connected to power the fuel gauge. With external power not connected, the GDK will display a fault in bqSTUDIO and the fault LED (D14) will be lit.

# 6.2 Fuel Gauge Communication

#### 6.2.1 External EVM

The GDK can connect to any single-cell fuel gauge EVM that is supported by bqSTUDIO. When using an external EVM with the GDK, communication to the fuel gauge will be established when the external EVM l<sup>2</sup>C bus is properly connected to the GDK external l<sup>2</sup>C bus (J13). Also, the external EVM should have the battery connected to the EVM so that the fuel gauge on the EVM has power. Figure 2 shows the connection of an external EVM to the GDK. For more information concerning the use of an external EVM with the GDK, please see the GDK Board Configuration section.

#### 6.2.2 Optional Onboard Fuel Gauge

When using the optional onboard fuel gauge, communication to the fuel gauge will be established once the battery is connected to the Pack+ (J9.4) and Pack– (J9.1) terminals of J9 and the *CONNECT\_BATTERY Control()* subcommand has been sent. For more information on the use of the onboard fuel gauge and on battery connection, see the GDK Board Configuration and Battery Connection and Disconnection sections, respectively.

# 6.3 Starting Battery Management Studio (bqSTUDIO)

After the GDK has been connected and powered properly (see Figure 2), bqSTUDIO can be launched. Launch bqSTUDIO from the Start > Programs > Texas Instruments > bqSTUDIO menu sequence. Once the launch is complete, the bqSTUDIO default GDK perspective (Figure 3) appears. The default GDK perspective consists of a dashboard panel on the left side of the window, a plug-ins panel at the top, and active plug-ins that can be hidden, docked in various positions, or allowed to float as separate windows. If bqSTUDIO launches for the first time, only a welcome window will be displayed. Simply close the welcome window tab to get to the default GDK perspective shown in Figure 3.

A bqSTUDIO perspective consists of the plug-ins (that is, Registers, Data Memory, GDK, and so on) a user has opened while using the program. Battery Management Studio will remember the previous perspective upon subsequent launches after the initial launch. A user also has the option to save and load a particular perspective.

If bqSTUDIO recognizes that a GDK is connected, the dashboard will reflect a GDK section and the GDK plug-in will be seen in the plug-ins panel as shown in Figure 3.

9

GDK Operation

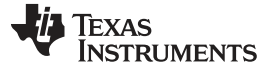

| Parkbord       Pegiders 22       Pegiders 22       Pegiders 22       Commands         Velocity       Start Log       Start Log       Start Log       Start Log       Commands         Velocity       Start Log       Start Log       Start Log       Start Log       Commands         Velocity       Start Log       Start Log       Start Log       Start Log       Start Log       Start Log       Commands         Velocity       Start Log       Start Log                                                                                                    | Project Regis  | sters Data | Memory Cor             | 🜮 🧯           | Comm I2C      | Watch Data | Graph Errors | Parameter Q | RA Calibration | Learning Cy       | cle Golden Im | age Program | nming GDK      | 📅 🖣 Battery Ma                           | 5a     |
|----------------------------------------------------------------------------------------------------|----------------|------------|------------------------|---------------|---------------|------------|--------------|-------------|----------------|-------------------|---------------|-------------|----------------|------------------------------------------|--------|
| Krassion<br>(version)       Registers       South gr       South gr       Commands         Image: South gr       South gr       South gr </td <td>J DashBoard</td> <td></td> <td>∀ =</td> <td>C Registers 2</td> <td>3</td> <td></td> <td></td> <td></td> <td></td> <td></td> <td></td> <td></td> <td>- 0</td> <td>Commands 🕄</td> <td>- 0</td>                                                                                                    | J DashBoard    |            | ∀ =                    | C Registers 2 | 3             |            |              |             |                |                   |               |             | - 0            | Commands 🕄                               | - 0    |
| Version         Version         Version <t< td=""><td></td><td>0</td><td></td><td>Registers</td><td></td><td></td><td></td><td></td><td></td><td></td><td></td><td>Start Log</td><td>- Scan Refresh</td><td>Commands</td><td></td></t<>                                                                                                    |                | 0          |                        | Registers     |               |            |              |             |                |                   |               | Start Log   | - Scan Refresh | Commands                                 |        |
| Image: Status       Name       Value       Usis       Name       Value       Usis       Image: Status       Status       Status <td></td> <td><b>1</b></td> <td>EV2400<br/>Version:0.05</td> <td>Registers</td> <td></td> <td></td> <td></td> <td></td> <td></td> <td></td> <td></td> <td></td> <td></td> <td>CONTROL_STATUS</td> <td></td>                                                                                                    |                | <b>1</b>   | EV2400<br>Version:0.05 | Registers     |               |            |              |             |                |                   |               |             |                | CONTROL_STATUS                           |        |
| Nome       Nome                                                                                                    | (na)           | /          |                        |               |               |            |              |             |                |                   |               |             |                | DEVICE_TYPE                              |        |
| Image: State of States         1         Num         Image: State of States         1         Num         Image: States                                                                                                    | V              |            |                        | Name          |               |            | Value        | Units       | Name           |                   |               | Value       | Units *        | FW_VERSION                               |        |
| Image: Source         1000 memory         000 memory         000                                                                                                    |                |            |                        | Control       |               |            | 0x0128       | Hex         | SOH Sta        | tus<br>Maalth     |               | 1           | Num            | CODE                                     | 5      |
| Image: Solution of the solution of the solution of the                                                                                                    | - 41           |            | 12C                    | Voltage       |               |            | 3800         | mV          | CCV Cur        | rent              |               | 0           | mA             | PREV MACWRITE                            | 5      |
| Willinge       379       m/V       m/V                                                                                                    |                | -          |                        | Nominal A     | val. Capacity | (          | 571          | mAh         | CCV Vol        | tage              |               | 3800        | mV E           | CHEM ID                                  | 5.     |
| Voltage<br>Current<br>Current<br>Temp (Bxt)       3799<br>mA<br>Average Current<br>Status<br>0.0000       Im<br>(Matchage Capacity<br>Status<br>0.0000       1206<br>mA<br>(Matchage Capacity<br>Status<br>0.0000       Im<br>(Matchage Capacity<br>Status<br>0.0000       Im<br>(Matchage Capacit                                                                                                    | GDK            | C          | R                      | Remaining     | g Capacity    |            | 531          | mAh         | Remainin       | ng Capacity Unfi  | itered        | 531         | mAh            | The criticity of                         | - 1    |
| Voltage         3799         mil         2305         mak           Current         0         mil         200         mak         1716         200         mak           Temp (Int)         25         °C         200         mak         1716         2016         45         %           Status         0.0000         0         0         mak         1716         2016         45         %         c          Status         0.0000         9.384         dcc         %         Status         0.0000         9.384         dcc         %         Status         0.0000         9.384         dcc         %         Status         0.0000         9.28         dcc         %         Status         0.0000         9.28         dcc         %         Status         0.0000         9.28         dcc         %         Status         0.0000         9.28         dcc         %         Status         0.0000         9.28         dcc         %         Status         0.0000         9.28         dcc         %         Status         0.0000         9.28         dcc         %         Status         0.0000         %         Status         0.0000         %         Status         0.0                                                                                                    |                |            |                        | Full Charg    | e Capacity    |            | 1206         | mAh         | Remainin       | ng Capacity Filte | red<br>Stered | 531         | mAh            | BAT_INSERT                               | 4      |
| Current         0         mAx         Improvement         -200         mAx         Improvement         -500         mAx         Improvement         -500         938         -500         938         -500         938         -500         938         -500         -500         -500         -500         -500         -500         -500         -500         -5100000         -51000000         -51000000         -51000000         -51000000         -51000000         -510000000         -51000000         -510000000         -510000000         -510000000         -510000000         -510000000         -510000000         -510000000         -510000000         -51000000000         -51000000000         -                                                                                                    | Voltage        | 3799       | mV                     | Standby       | Current       |            | -2           | mA          | E Ful Cha      | ge Capacity Fit   | ered          | 1206        | mAh            | BAT_REMOVE                               |        |
| Temp (Ext)       n/a       *       *       *       *       *       *       *       *       *       *       *       *       *       *       *       *       *       *       *       *       *       *       *       *       *       *       *       *       *       *       *       *       *       *       *       *       *       *       *       *       *       *       *       *       *       *       *       *       *       *       *       *       *       *       *       *       *       *       *       *       *       *       *       *       *       *       *       *       *       *       *       *       *       *       *       *       *       *       *       *       *       *       *       *       *       *       *       *       *       *       *       *       *       *       *       *       *       *       *       *       *       *       *       *       *       *       *       *       *       *       *       *       *       *       *       * <t< td=""><td>Temp (Int)</td><td>25</td><td>mA.<br/>*C</td><td>MaxLoad</td><td>Current</td><td></td><td>-200</td><td>mA<br/>mAh</td><td>DOD0</td><td>te of Charge</td><td></td><td>45<br/>9184</td><td>%<br/>dec</td><td>SET_HIBERNATE</td><td></td></t<>                                                                                                    | Temp (Int)     | 25         | mA.<br>*C              | MaxLoad       | Current       |            | -200         | mA<br>mAh   | DOD0           | te of Charge      |               | 45<br>9184  | %<br>dec       | SET_HIBERNATE                            |        |
| Status         0.0039         0           Fault         0.0000         0           Bit Registers         Name         Volke         Bt7         Bt6         Bt5         Bt4         Bt3         Bt2         Bt1         Bt0           Control St         0.0000         PAINDOW         Volke         Bt7         Bt6         Bt5         Bt4         Bt3         Bt2         Bt1         Bt0           Control St         0.0000         PAINDOW         Volke         Bt7         Bt6         Bt5         CAMADO         CAA         CAA         QAA         QAA                                                                                                    | Temp (Ext)     | n/a        | *C                     | ≡ Average     | Power         |            | 0            | mw          | · DODate       | oc                |               | 928         | dec 🔻          | CLEAR_HIBERNATE                          |        |
| Nation         Outcome         Water         Bit         Bit <t< td=""><td>Status</td><td>0x0039</td><td>0</td><td>Bit Registers</td><td></td><td></td><td></td><td></td><td></td><td></td><td></td><td></td><td></td><td>SET_CFGUPDATE</td><td></td></t<>                                                                                                    | Status         | 0x0039     | 0                      | Bit Registers |               |            |              |             |                |                   |               |             |                | SET_CFGUPDATE                            |        |
| Image: Control St         OxfORE         SEC         OxfORE         SEC         OxfORE         SEC         SEC         SEC         OxfORE         SEC         SEC <th< td=""><td>Fault</td><td>050000</td><td></td><td>Name</td><td>Vakie</td><td>Bit7</td><td>Bit6</td><td>B#5</td><td>8#4</td><td>BH3</td><td>Bit2</td><td>Bit1</td><td>8/0</td><td>SHUTDOWN_ENABL</td><td>£</td></th<>                                                                                                    | Fault          | 050000     |                        | Name          | Vakie         | Bit7       | Bit6         | B#5         | 8#4            | BH3               | Bit2          | Bit1        | 8/0            | SHUTDOWN_ENABL                           | £      |
| Visit         Control St         DECTOCOP         HEREMARE         PULARED         Sterio         Not         RSNO           Image devid         Mage devid         Mage devid <td></td> <td></td> <td></td> <td>Control St.</td> <td> 0x009C</td> <td>SHUTDOW</td> <td>WDRESET</td> <td>55</td> <td>CALMODE</td> <td>CCA</td> <td>BCA</td> <td>QMAX_LP</td> <td>RES_UP</td> <td>SHUTDOWN</td> <td>ā I</td>                                                                                                    |                |            |                        | Control St.   | 0x009C        | SHUTDOW    | WDRESET      | 55          | CALMODE        | CCA               | BCA           | QMAX_LP     | RES_UP         | SHUTDOWN                                 | ā I    |
| Normal Solution         Normal Control         Normal Control         Normal Contro         Normal Control         Normal                                                                                                    | ~              | - C.       |                        | E Control St. |               | INSTECOMP  | HUBERNATE    | FULLSLEEP   | SLEEP          | LOMD              | RUP_DIS       | VOK         | RSVD           | SEALED                                   | 5      |
| With the AA       3800 mV       3800 mV       3800 mV       000 mV       100 panel       100 panel       100 panel       100 panel       100 panel       100 panel                                                                                                    | 52             | 2          |                        | Flags (low)   | 0 UXU LAB     | OCVTAKEN   | RSVD         | ITTOR       | CHGUPMODE      | BAT_DET           | 5001          | SOCF        | DSG            | C                                        |        |
| 0421_06_00       3300 mV       3300 mV       35%                                                                                                    |                |            | bg27421G1/             | a contractor  |               |            |              |             |                |                   |               |             |                | <ul> <li>Manual Control Panel</li> </ul> | (      |
| Image: Constraint of the second second se                                                                                                    | - Vr           |            | 0421_1_08_00           |               |               |            |              |             |                |                   |               |             |                | Enter Cmd Delay M                        | Ac     |
| 3800 mV     Image: Constraint of the second second se                                                                                                    | 0              | 4          | 23.95 °C               |               |               |            |              |             |                |                   |               |             |                | 1000                                     | • 1    |
| 3800 mV<br>45%                                                                                                    |                |            |                        |               |               |            |              |             |                |                   |               |             |                | Read Addr Length                         |        |
| 3800 mV<br>45%                                                                                                    | 65             | 1          |                        |               |               |            |              |             |                |                   |               |             |                | i i i i i                                |        |
| 3800 mV<br>45%                                                                                                    |                | -          |                        |               |               |            |              |             |                |                   |               |             |                | e                                        |        |
| 1379<br>1379<br>1379<br>1379<br>1370<br>1370 | 3800           | VmV        |                        |               |               |            |              |             |                |                   |               |             |                | Log Panel Clev                           | rloa   |
| Name Crid                                                                                                    | 43             | 70         |                        |               |               |            |              |             |                |                   |               |             | - 0            | Transaction Log                          | 00000  |
|                                                                                                    |                | -          |                        |               |               |            |              |             |                |                   |               |             |                | Name Cmd                                 | Result |
| 500 500<br>1000 1000<br>1500 1000                                                                                                    |                | 177        |                        |               |               |            |              |             |                |                   |               |             |                |                                          |        |
|                                                                                                    | -500           | 560        |                        |               |               |            |              |             |                |                   |               |             |                |                                          |        |
| - 1500 - 2000 - 20000 - 2000 - 2000 - 2000 - 2000 - 2000 - 2000 - 2000 - 2000 -                                                                                                    | 1000           | 1000       |                        |               |               |            |              |             |                |                   |               |             |                |                                          |        |
|                                                                                                    | -1500<br>-2000 | 2000       |                        |               |               |            |              |             |                |                   |               |             |                |                                          |        |
|                                                                                                    | 2 0            | 12         |                        |               |               |            |              |             |                |                   |               |             |                |                                          |        |

Figure 3. bqSTUDIO Default GDK Perspective

# 6.4 Battery Connection and Disconnection

After the GDK has been connected to the PC and powered properly (see Hardware Connection section) and bqSTUDIO has been launched, bqSTUDIO should recognize the connected GDK and send the *CONNECT\_BATTERY* (0x0001) *Control()* subcommand. Therefore, upon startup of bqSTUDIO, the connected fuel gauge will be recognized, the GDK section in the dashboard will be shown, the GDK plug-in icon will be shown in the plug-ins toolbar, and the Battery Connect LED should be lit on the GDK board.

The GDK section in the dashboard contains three buttons that send commands to the GDK. The buttons are described below:

- Reset—This button issues a RESET Control() subcommand to the GDK.
- Connect Battery—This button issues a CONNECT\_BATTERY Control() subcommand to the GDK.
- Disconnect Battery—This button issues a DISCONNECT\_BATTERY Control() subcommand to the GDK.

**NOTE:** When using either the default GDK configuration or the optional onboard configuration, the *CONNECT\_BATTERY Control()* subcommand must be sent before the GDK will allow charging or discharging.

Once the battery connection process is complete, the GDK plug-in will allow for quick manual control over the programmable load and charger or allow a more detailed script to be created or loaded that can include any number of charge, discharge, and relaxation operations. More information on the charging and discharging process can be found in the Charging and Discharging sections below.

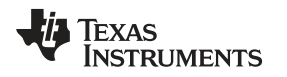

# 6.5 Charging

The GDK uses the bq24192 charger IC from Texas Instruments Incorporated to charge the battery connected to the external EVM. The GDK allows the user to specify the charging voltage, fast charge current, and charge termination method. Charge mode can be enabled through the manual control or scriptable control method in bqSTUDIO. More information about manual and scriptable control can be found in the Manual Control and Scriptable Control sections, respectively. For detailed information on the charger used by the GDK, please see the bq24192 data sheet (<u>SLUSAW5</u>).

For charge mode, the maximum allowable charge current is approximately 2000 mA and the minimum allowable fast charge current is approximately 105 mA. The maximum allowable charge voltage is 4400 mV and the minimum allowable charge voltage is 3504 mV.

The GDK allows multiple types of charge termination, each termination method is described in Table 6.

| Termination<br>Method<br>(Abbreviation) | Description                                                                                                    | Termination<br>Value Required | Termination<br>Value Unit | Manual or<br>Scriptable<br>Control |
|-----------------------------------------|----------------------------------------------------------------------------------------------------|-------------------------------|---------------------------|------------------------------------|
| Taper Current (TC)                      | Terminates the charge when the connected fuel gauge reports an <i>AverageCurrent()</i> greater than or equal to the specified value   | Yes                           | mA                        | Manual or<br>Scriptable            |
| State of Charge<br>(SC)                 | Terminates the charge when the connected fuel gauge reports a <i>StateOfCharge()</i> greater than or equal to the specified value     | Yes                           | %                         | Manual or<br>Scriptable            |
| Remaining<br>Capacity (RC)              | Terminates the charge when the connected fuel gauge reports a <i>RemainingCapacity()</i> greater than or equal to the specified value | Yes                           | mAh                       | Manual or<br>Scriptable            |
| Passed Charge<br>(PC)                   | Terminates the charge after the specified amount of passed charge has accumulated                                                     | Yes                           | mAh                       | Scriptable                         |
| Time (SS)                               | Terminates the charge after the specified number of seconds                                                                           | Yes                           | S                         | Manual or<br>Scriptable            |
| <i>Flags() [FC]</i> bit<br>(FC)         | Terminates the charge when the connected fuel gauge sets the <i>[FC]</i> bit in the <i>Flags()</i> register                           | No                            | NA                        | Manual or<br>Scriptable            |

### **Table 6. Charge Termination Methods**

# 6.6 Discharging

The GDK allows three different types of discharge modes, each described below. The GDK allows the user to specify the discharge mode and discharge termination method. Each mode can be enabled through the manual control or scriptable control method in bqSTUDIO. More information about manual and scriptable control can be found in the Manual Control and Scriptable Control sections, respectively.

- Constant Current—This discharge mode will discharge the battery at the specified load, in mA, until the specified termination condition is met.
- Constant Power—This discharge mode will discharge the battery at the specified power, in mW, until the specified termination condition is met.
- Pulsed Load—This discharge mode will discharge the battery at the high and low loads, in mA, with the specified pulse period and duty cycle until the specified termination condition is met.

For all discharge modes, the maximum allowable load is 2000 mA and the minimum allowable load is 5 mA with a resolution of 1 mA. For the pulsed-load discharge mode, the minimum period is 50 milliseconds (ms) and the maximum period is 45 seconds with a 1-ms resolution, the minimum duty cycle is 10% and the maximum duty cycle is 90% with a 1% resolution.

The GDK allows multiple types of discharge termination, each termination method is described in Table 7.

GDK Operation

**NOTE:** Even though the bq24192 allows up to a 4.5-A charge current, the GDK limits this maximum to approximately 2.0 A due to the configuration of the board.

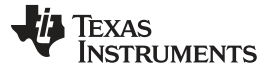

| Termination<br>Method<br>(Abbreviation) | Description                                                                                                    | Termination<br>Value Required | Termination<br>Value Unit | Manual or<br>Scriptable<br>Control |
|-----------------------------------------|----------------------------------------------------------------------------------------------------|-------------------------------|---------------------------|------------------------------------|
| Terminate Voltage<br>(TV)               | Terminates the discharge when the connected fuel gauge reports a <i>Voltage()</i> less than or equal to the specified value           | Yes                           | mV                        | Manual or<br>Scriptable            |
| State of Charge<br>(SC)                 | Terminates the discharge when the connected fuel gauge reports a <i>StateOfCharge()</i> less than or equal to the specified value     | Yes                           | %                         | Manual or<br>Scriptable            |
| Remaining<br>Capacity (RC)              | Terminates the discharge when the connected fuel gauge reports a <i>RemainingCapacity()</i> less than or equal to the specified value | Yes                           | mAh                       | Manual or<br>Scriptable            |
| Time (SS)                               | Terminates the discharge after the specified number of seconds                                                                        | Yes                           | second                    | Manual or<br>Scriptable            |
| Passed Charge<br>(PC)                   | Terminates the discharge after the specified amount of passed charge has accumulated                                                  | Yes                           | mAh                       | Scriptable                         |
| <i>Flags() [SOC1]</i> bit (S1)          | Terminates the discharge when the connected fuel gauge sets the [SOC1] bit in the Flags() register                                    | No                            | NA                        | Scriptable                         |
| <i>Flags() [SOCF]</i> bit (SF)          | Terminates the discharge when the connected fuel gauge sets the [SOCF] bit in the Flags() register                                    | No                            | NA                        | Scriptable                         |

### Table 7. Discharge Termination Methods

# 6.7 Manual Control

The Manual Control tab in the GDK plug-in allows a quick charge or discharge profile to be setup and executed. The Manual Control tab contains two panels, the Charge Control panel and the Discharge Control panel. Figure 4 shows the Manual Control Panel in the GDK plug-in.

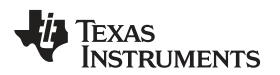

| er   Degis | ters <u>D</u> ata | Memory Comman              | advanced Comm 12C    | Watch Data Graph   | Errors Parameter Q&A Calibration Lear | ming Cycle Golden Ima | ige Progra | mming GDK               |
|------------|-------------------|----------------------------|----------------------|--------------------|---------------------------------------|-----------------------|------------|-------------------------|
| ashBoard   | <u> </u>          |                            | C Registers GDK 23   |                    |                                       |                       |            |                         |
|            | 0                 | ń                          | GDK -                |                    |                                       |                       |            |                         |
|            | 1.                | EV2400<br>Version:0.05     | Gauge Development Ki | je .               |                                       |                       |            |                         |
|            |                   |                            | (B) Manual Control   | Scriptable Control |                                       |                       |            |                         |
| V          |                   |                            |                      | Charge             | Control                               | The second second     |            | Discharge Control       |
| -          | 6                 |                            |                      |                    | Start Stop                            |                       |            | Start. 🙆 St             |
| 1          | ľ.                | 12C                        | GDK Charge Setup     |                    |                                       | GDK Discharge Setur   |            | According to the second |
| d cor      |                   |                            | Charge Voltage       | 4200 mV            |                                       | Const Current         | 1000       | mA                      |
| GUK        | C                 |                            | Charge Current       | 512 mA             |                                       | Const Power           | 1000       | mW                      |
|            | 2000              |                            | GDK Charge Termin    | ation              |                                       | Pulsed Load           | 500        | mA HI                   |
| rent       | 0                 | mA                         | Taper Current        | 50 mA              |                                       |                       | 100        | mALO                    |
| p (Int)    | 27                | °C                         | C SOC                | 0 %                |                                       |                       | 500        | ms Period               |
| p (Ext)    | n/a<br>0-0020     | 'C                         | Rem Capacity         | 0 mAh              |                                       |                       | 50         | % Duty                  |
| us<br>t    | 0x00000           | 0                          | Seconds              | 60 Sec             |                                       | Discharge Cutoff      | 2800       | νW                      |
|            |                   |                            | 🗇 FC Bit             |                    |                                       | GDK Discharge Term    | ination    |                         |
|            |                   |                            |                      |                    |                                       | Term Voltage          | 2900       | Vm                      |
| ~          | 6                 |                            |                      |                    |                                       | ⊚ soc                 | 0          | %                       |
|            |                   |                            |                      |                    |                                       | Rem Capacity          | 0          | mAh                     |
| P          |                   | bq27421G1A<br>0421_1_08_00 |                      |                    |                                       | Seconds               | 60         | Sec                     |
| J          | Z                 | Addr: 0xAA<br>25.05 °C     | U                    |                    |                                       |                       |            |                         |
|            |                   |                            | Status               |                    |                                       |                       |            |                         |
| GE         | -                 |                            |                      |                    |                                       |                       |            |                         |
| -          | -                 |                            |                      |                    |                                       |                       |            |                         |
| 3800       | mV                |                            |                      |                    |                                       |                       |            |                         |
| 449        | %u                |                            |                      |                    |                                       |                       |            |                         |

Figure 4. GDK Plug-in—Manual Control Tab

# 6.7.1 Manual Control–Charge Profile Panel

To begin a charge, the charge profile parameters should be filled out in the Charge Control panel. The user should enter the charge voltage and charge current for the charge profile in the GDK Charge Setup section of the Charge Control panel and also choose a charge termination method and specify a value for the charge termination, if applicable, in the GDK Charge Termination section of the Charge Control panel.

After the charge voltage, charge current, and charge termination method and value have been specified, the Start button in the Charge Control panel can be clicked to begin the charge. Figure 5 shows the Manual Control Tab in the GDK plug-in while a charge is in progress. The charge will terminate once the proper termination condition has been met or the user clicks the Stop button in the Charge Control panel.

**NOTE:** The user is responsible for inputting appropriate values for the charge profile based on the information provided by the battery manufacturer.

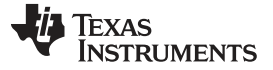

| t Registers Data Memory    | ds Advanced Comm I2C Watch Data Graph Errors Parameter Q&A Calibration Le                       | arning Cycle Golden Ima | ige Progra | mming GDK         |
|----------------------------|-------------------------------------------------------------------------------------------------|-------------------------|------------|-------------------|
| Evz400<br>Version0.05      | GDK -<br>Gauge Development Kit<br>Manual Control<br>Charge Control                              | ·                       |            | Discharne Control |
| PC Inc                     | GDK Charge Setup                                                                                | GDK Discharge Setup     |            | Start Start       |
| GDK C 🐌 🚯                  | Charge Voltage 4200 mV                                                                          | Const Current           | 1000       | mA                |
|                            | Charge Current 1000 mA                                                                          | Pulsed Load             | 500        | mw<br>må bil      |
| age 3988 mV                | GDK Charge Termination                                                                          | O rabes cous            | 100        | mALO              |
| p (Int) 27 °C              | O SOC 0 5                                                                                       |                         | 500        | ms Period         |
| p (Ext) n/a C              | Rem Capacity 0 mAb                                                                              |                         | 50         | % Duty            |
| us 0x0089 9                | © Seconds 60 Sec                                                                                | Discharge Cutoff        | 2800       | mV                |
|                            | C FC Bit                                                                                        | GDK Discharge Term      | ination    |                   |
|                            |                                                                                                 | Term Voltage            | 2900       | mV                |
| ~~                         |                                                                                                 | () SOC                  | 0          | 16                |
| 2 <sup>12</sup>            |                                                                                                 | Rem Capacity            | 0          | mAh               |
| bq27421G1A<br>0421_1_08_00 |                                                                                                 | Seconds                 | 60         | Sec               |
| Addr: 0xAA<br>25.55 *C     |                                                                                                 |                         |            |                   |
| 4012 mV<br>45%             | Status<br>Mon Apr 07 17:36:48 CDT 2014: Start task: Charge ( Terminate when TaperCurrent = 50 ) |                         |            |                   |
| 2000 2000 -<br>990         |                                                                                                 |                         |            |                   |

Figure 5. Manual Control Tab—Charge Control Panel While Charging

#### 6.7.2 Manual Control–Discharge Profile Panel

To begin a discharge, the discharge profile parameters should be filled out in the Discharge Control panel. The user should select the discharge mode and specify the necessary values for the selected mode in the GDK Discharge Setup section of the Discharge Control panel. The user should also choose a discharge termination method and specify a value for the discharge termination, if applicable, in the GDK Discharge Termination section of the Discharge Control panel.

After the discharge mode has been selected, the necessary values for the selected discharge mode have been specified and the discharge termination method and value have been specified, the Start button in the Discharge Control panel can be clicked to begin the discharge. Figure 6 shows the Manual Control Tab in the GDK plug-in while a discharge is in progress. The discharge will terminate once the proper termination condition has been met or the user clicks the Stop button in the Discharge Control panel.

**NOTE:** The user is responsible for inputting appropriate values for the discharge profile based on the information provided by the battery manufacturer.

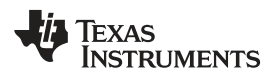

| act Begist     | ters Data     | Memory   | Command      | s Advanced Comm I2C    | Watch Da     | ta Graph Errors Param       | eter Q&A Calibration Lear    | ning Cycle Golden Imi | ige Progra | mming GDK         | 🖹 🔓 Battery Man |
|----------------|---------------|----------|--------------|------------------------|--------------|-----------------------------|------------------------------|-----------------------|------------|-------------------|-----------------|
| ashBoard       |               |          | ⊽ ⇔ □        | 🔘 Registers 🔒 GDK 🖂    |              |                             |                              |                       |            |                   |                 |
|                |               |          | -            | GDK -                  |              |                             |                              |                       |            |                   |                 |
| -              | $\mathcal{I}$ | EV2400   | 0.05         | Gauge Development Ki   | ř.           |                             |                              |                       |            |                   |                 |
| 6              |               |          |              | (ii) Manual Control    | Scriptabl    | le Control                  |                              |                       |            |                   |                 |
| 5              |               |          |              |                        |              | Charge Control              | 20                           |                       |            | Discharge Control |                 |
|                |               |          |              |                        |              | county counter              | G that                       | -                     |            | bischarge control | C Stud          |
| - 41           | <u> </u>      | 12C      |              | GDK Charge Setue       |              |                             | Constant Constant            | GDK Dischause Setur   |            |                   | U Jan           |
|                |               | 10000    |              | Charge Voltage         | 4200         | mV                          |                              | Const Current         | 1000       | mA                |                 |
| GDK            | C             |          | <u>.</u>     | Charge Current         | 512          | mA                          |                              | Const Power           | 1000       | mW                |                 |
| 3223           | 20.00         |          |              | GDK Charge Termina     | tion         |                             |                              | Pulsed Load           | 500        | mA HI             |                 |
| age<br>ent     | -1000         | m¥       |              | Taper Current          | 50           | mA                          |                              |                       | 100        | mA LO             |                 |
| ip (Int)       | 28            | °C       |              | @ SOC                  | 0            | %                           |                              |                       | 500        | ms Period         |                 |
| ip (Ext)<br>us | n/a<br>0x0239 | 'C       |              | Rem Capacity           | 0            | mAh                         |                              |                       | 50         | % Duty            |                 |
| t              | 0x0000        | 0        |              | Seconds                | 60           | Sec                         |                              | Discharge Cutoff      | 2800       | Wm                |                 |
|                |               |          | - 11         | O FC Bit               |              |                             |                              | GDK Discharge Term    | ination    |                   |                 |
|                |               |          | Б            |                        |              |                             |                              | Term Voltage          | 2900       | mV                |                 |
| -              | 2             |          |              |                        |              |                             |                              | ⊕ soc                 | 0          | %                 |                 |
| 1              |               | be27431  | C1A          |                        |              |                             |                              | Rem Capacity          | 0          | mAh               |                 |
| U.             |               | 0421_1_0 | 5_00         |                        |              |                             |                              | C Seconds             | 60         | Sec               |                 |
| U              |               | 25.95 °C | • <u>•</u> • | -                      |              |                             |                              |                       |            |                   |                 |
|                |               |          |              | Mon Apr 07 17:37:42 CD | T 2014: Star | t task: Discharge ( Termina | te when TerminateVoltage = . | 2900)                 |            |                   |                 |
| 0              |               |          |              |                        |              |                             |                              |                       |            |                   |                 |
| _              |               |          |              |                        |              |                             |                              |                       |            |                   |                 |
| 3586           | mV<br>%       |          |              |                        |              |                             |                              |                       |            |                   |                 |
| -              |               |          |              |                        |              |                             |                              |                       |            |                   |                 |
|                |               |          |              |                        |              |                             |                              |                       |            |                   |                 |
| Contra a       |               |          |              |                        |              |                             |                              |                       |            |                   |                 |
| -10-01         | 1000          |          |              |                        |              |                             |                              |                       |            |                   |                 |
| -1500          | 1500          |          |              |                        |              |                             |                              |                       |            |                   |                 |
| 100            | 1             |          | 1000         |                        |              |                             |                              |                       |            |                   |                 |

Figure 6. Manual Control Tab—Discharge Control Panel While Discharging

# 6.8 Scriptable Control

The Scriptable Control tab in the GDK plug-in allows a customizable script to be built and executed by bqSTUDIO in conjunction with the GDK. The script can consist of any number of charge, discharge, and relaxation operations with the characteristics of each operation being customizable. This mode allows users to execute specific tests relating to fuel gauge configuration (that is, chemistry identification, learning cycle, and so on) or to execute a specified test sequence that resembles what the battery and fuel gauge would see while in the actual system.

When the Scriptable Control tab is selected, the default script will appear in the script window. bqSTUDIO also allows the user to load a previously built script or save a current script. The default script contains detailed information on various commands allowed in the script and an example on how to use some of the commands. The Scriptable Control tab in the GDK plug-in can be seen in Figure 7.

**NOTE:** The default script is meant to provide an example of the syntax of the various script commands. The default script should only be executed if the charge and discharge characteristics fall within the allowed specifications of the attached battery.

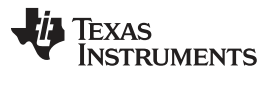

| Battery Management Studio           | AT THE ONE OF SECOND LANS                                                                                                    |              |
|-------------------------------------|----------------------------------------------------------------------------------------------------|--------------|
| File View Window Help               |                                                                                                    |              |
| Project Registers Data Memory Comma | ; 🐲 🕎 🔄 🛵 (C) C C C C C C C C C C C C C C C C C C                                                                                                    | Battery Mana |
| 🖋 DeshBoard 🔍 🗢 E                   | C Registers GCK 13                                                                                                    | - 0          |
|                                     | GDK T                                                                                                    |              |
| EV2400<br>Version 0.05              | Gauge Development Kit                                                                                                    |              |
|                                     | (ii) Manual Control                                                                                                    |              |
| <                                   |                                                                                                    |              |
|                                     | • Sample CommandLine Script                                                                                                    |              |
| 12C                                 | # Commands:<br># LOG - Log: Enables GDK data logging                                                                                                    |              |
|                                     | <ul> <li>CNG - Charge: Defines a charge task</li> <li>DSG - Discharge: Defines a discharge task</li> <li>RLX - Relax: Defines a relax period</li> </ul>                                                                             | =            |
|                                     | <ul> <li>LBL - Label: Defines a point used for Tooping and branching</li> <li>LOP - Loop: Defines a Toop back, used with command LBL</li> <li>INC - Include: Includes anexternally referenced script file</li> </ul>                |              |
| Voltage 3797 mV                     | # DEF - Define: Initializes a variable with the specified name and value<br># IMP - Import: Imports the specified .gg.csv file<br># EXP - Export: Exports the specified on or or or file                                            |              |
| Current 0 mA                        | <ul> <li>CMD - LOW-Level Command: Executes a low-level command</li> <li>SLP - Sleep: Waits for a specified number of seconds</li> </ul>                                                                                             |              |
| Temp (Ext) n/a *C                   | <ul> <li>ALT - Mails for the completion of a pending charge of discharge cask</li> <li>MTH - Mails Performs a mathematical operation on a variable</li> <li>JMP - Jump: Jumps to a label if specified conditions are met</li> </ul> |              |
| Status 0x0039 0<br>Fault 0x0000 0   | <pre># whitespace and comments ignored. # All text after '#' is considered a comment.</pre>                                                                                                    |              |
|                                     | <pre>\$ syntax: Command,Arguments[] </pre>                                                                                                    |              |
|                                     | <pre># Enable GDK data logging.<br/># Argit = Path to File (File is always overwritten)</pre>                                                                                                    |              |
|                                     | # Arg2 = Log Interval in Milliseconds - Optional (Default is 1000)<br>LOG, C:\MyGdkDetaLog.txt                                                                                                    |              |
| bo2742161A                          | # Include an external GDK script file<br># Arg1 = Path to File                                                                                                    |              |
| 0421_1_08_00<br>Addr: 0xAA          | * Example: IN., C: WyudkScript.txt                                                                                                    |              |
| 23.55 °C                            | Status                                                                                                    |              |
|                                     |                                                                                                    | ÷            |
|                                     |                                                                                                    |              |
| 3801 mV                             |                                                                                                    |              |
| 45%                                 |                                                                                                    | ~ 0          |
|                                     |                                                                                                    |              |
| A COLORADO                          |                                                                                                    |              |
| -500 500<br>1000 1000               |                                                                                                    |              |
| -1500 1500                          |                                                                                                    |              |
| 0                                   |                                                                                                    |              |
|                                     | •                                                                                                    |              |
|                                     |                                                                                                    |              |

Figure 7. GDK Plug-in—Scriptable Control Tab

A GDK script contains a set of commands from which the user can build specific test scenarios. Each command has the following syntax:

Command, Argument1, Argument2, ..., ArgumentN

The available GDK script commands are listed in Table 8. Details for each command can be found in the tables following Table 8.

| Command   | Syntax                                                                                                    | Description                                                                                                    |
|-----------|----------------------------------------------------------------------------------------------------|----------------------------------------------------------------------------------------------------|
| Log       | LOG, path to log file, logging interval (ms)                                                                                                    | Logs GDK data in the specified file at the specified logging interval; if no logging interval is specified the default value of 1000 ms is used |
| Charge    | CHG, charge voltage, charge current, termination<br>method, termination value, wait for termination<br>(optional)                                                                                                    | Defines a charging operation                                                                                                    |
| Discharge | <b>Constant Current or Power</b> : DSG, CC, or CP, discharge current or power, termination method, termination value, wait for termination (optional)<br><b>Pulsed Load</b> : DSG, PL, high current value, low current value, period, duty cycle, termination method, termination value, wait for termination (optional) | Defines a discharging operation                                                                                                    |
| Relax     | RLX, relaxation time (minutes)                                                                                                    | Defines a relaxation period in minutes                                                                                                    |
| Label     | LBL, unique label                                                                                                    | Defines a unique point in the script that can be referenced for looping and/or branching                                                        |

**Table 8. Script Command Summary** 

| Command              | Syntax                                                  | Description                                                                                                    |
|----------------------|---------------------------------------------------------|----------------------------------------------------------------------------------------------------|
| Loop                 | LOP, unique label, number of times to loop              | Transitions the script to the referenced unique label the specified number of times                                                        |
| Include              | INC, path to script file                                | Includes an externally referenced GDK script                                                                                               |
| Define               | DEF, variable name, variable value                      | Initializes a variable with the specified name and value                                                                                   |
| Import               | IMP, path to *.gg.csv file                              | Imports the specified *.gg.csv file                                                                                                    |
| Export               | EXP, path to *.gg.csv file                              | Exports a *.gg.csv file to the specified location                                                                                          |
| Low-Level<br>Command | CMD, low-level command, variable name (if applicable)   | Executes the specified low-level command or stores<br>the value returned from the specified low-level<br>command in the specified variable |
| Sleep                | SLP, sleep time (seconds)                               | Defines a sleep period in the script execution in seconds                                                                                  |
| Halt                 | HLT                                                     | Waits for the current charge or discharge operation to complete                                                                            |
| Math                 | MTH, operation, variable name, operand (if applicable)  | Performs the specified math command on the specified variable                                                                              |
| Jump                 | JMP, condition, unique label, variable name, test value | Transitions the script to the referenced unique label if the specified condition is true                                                   |

#### Table 8. Script Command Summary (continued)

# 6.8.1 Log (LOG) Command

The log (LOG) command instructs the script to log the GDK data in the specified file at the specified logging interval. The GDK data consists of voltage, current, and temperature information from the GDK board perspective and is separate from the DataRAM registers in the fuel gauge. If no logging interval is specified, the default value of 1000 ms will be used.

# Table 9. Log (LOG) Command Details

|                                                 | Log (LOG) Command                                             |                              |          |  |  |  |  |  |  |  |
|-------------------------------------------------|---------------------------------------------------------------|------------------------------|----------|--|--|--|--|--|--|--|
| Syntax: LOG, path to log file, logging interval |                                                               |                              |          |  |  |  |  |  |  |  |
| Argument                                        | Argument Description                                          | Argument Optional            | Range    |  |  |  |  |  |  |  |
| path to log file                                | Log file path, including log name; file is always overwritten | No                           | NA       |  |  |  |  |  |  |  |
| logging interval                                | Logging interval in milliseconds                              | Yes; default value = 1000 ms | ≥ 250 ms |  |  |  |  |  |  |  |

# 6.8.2 Charge (CHG) Command

The charge (CHG) command instructs the script to have the GDK execute a charge operation with the specified information in the charge command arguments. If a discharge operation is executing when the CHG command is issued, the discharge operation will terminate.

#### Table 10. Charge (CHG) Command Details

|                                                                                                    | Charge (CHG) Command                                                                                                  |                   |                    |  |  |  |  |  |  |
|----------------------------------------------------------------------------------------------------|----------------------------------------------------------------------------------------------------|-------------------|--------------------|--|--|--|--|--|--|
| Syntax: CHG, charge voltage, fast charge current, termination method, termination value, wait for termination |                                                                                                    |                   |                    |  |  |  |  |  |  |
| Argument                                                                                                    | Argument Description                                                                                                  | Argument Optional | Range              |  |  |  |  |  |  |
| charge voltage                                                                                                | Voltage, in mV, to which the charger will regulate<br>when in the constant voltage portion of the charge<br>profile   | No                | 3504 mV to 4400 mV |  |  |  |  |  |  |
| charge current                                                                                                | Current, in mA, the charger will use during the constant current portion of the charge profile                        | No                | 105 mA to 2000 mA  |  |  |  |  |  |  |
| termination method                                                                                            | Method used to terminate the charge:<br>[TC SC RC PC SS FC]; see Table 6 for details of<br>charge termination methods | No                | NA                 |  |  |  |  |  |  |

| Charge (CHG) Command |                                                                                          |                                                                                      |                                                                 |  |  |  |  |  |  |  |
|----------------------|------------------------------------------------------------------------------------------|--------------------------------------------------------------------------------------|-----------------------------------------------------------------|--|--|--|--|--|--|--|
| termination value    | Value used for termination method; see Table 6 for details of charge termination methods | No, except FC<br>termination;<br>FC termination does not<br>need a termination value | User specified; should<br>be based on battery<br>specifications |  |  |  |  |  |  |  |
| wait for termination | Determines if the script should wait for charge termination or not: [true false]         | Yes; default value = true                                                            | true or false                                                   |  |  |  |  |  |  |  |

# Table 10. Charge (CHG) Command Details (continued)

# 6.8.3 Discharge (DSG) Command–Constant Current (CC)

The discharge (DSG) command instructs the script to have the GDK execute a discharge operation with the specified information in the discharge command arguments. A discharge command allows three discharge modes: constant current, constant power, and pulsed load. Table 11, Table 12, and Table 13 provide details on the different discharge modes, respectively. If a charge operation is executing when the DSG command is issued, the discharge operation will terminate.

# Table 11. Constant-Current Discharge (DSG) Command Details

| Discharge (DSG) Command—Constant Current (CC) |                                                                                                    |                                                                                                    |                                                                 |
|-----------------------------------------------|----------------------------------------------------------------------------------------------------|----------------------------------------------------------------------------------------------------|-----------------------------------------------------------------|
| Syntax: DSG, CC, discha                       | rge current, termination method, termination value, wa                                                                         | ait for termination                                                                                         |                                                                 |
| Argument                                      | Argument Description                                                                                                    | Argument Optional                                                                                           | Range                                                           |
| СС                                            | Sets the discharge operation to be in constant-<br>current discharge mode                                                      | No                                                                                                    | NA                                                              |
| discharge current                             | Current, in mA, the GDK load will use during the discharge                                                                     | No                                                                                                    | 5 mA to 2000 mA                                                 |
| termination method                            | Method used to terminate the discharge:<br>[TV SC RC PC SS S1 SF]; see Table 7 for details<br>of discharge termination methods | No                                                                                                    | NA                                                              |
| termination value                             | Value used for termination method; see Table 7 for details of discharge termination methods                                    | No, except S1 and SF<br>termination;<br>S1 and SF termination<br>methods do not need a<br>termination value | User specified; should<br>be based on battery<br>specifications |
| wait for termination                          | Determines if the script should wait for discharge termination or not: [true false]                                            | Yes; default value = true                                                                                   | true or false                                                   |

# 6.8.4 Discharge (DSG) Command–Constant Power (CP)

The discharge (DSG) command instructs the script to have the GDK execute a discharge operation with the specified information in the discharge command arguments. A discharge command allows three discharge modes: constant current, constant power, and pulsed load. Table 11, Table 12, and Table 13 provide details on the different discharge modes, respectively. If a charge operation is executing when the DSG command is issued, the discharge operation will terminate.

# Table 12. Constant-Power Discharge (DSG) Command Details

| Discharge (DSG) Command—Constant Power (CP) |                                                                                                    |                    |                                                         |
|---------------------------------------------|----------------------------------------------------------------------------------------------------|--------------------|---------------------------------------------------------|
| Syntax: DSG, CP, discha                     | arge power, termination method, termination value, wa                                                                          | it for termination |                                                         |
| Argument                                    | Argument Description                                                                                                    | Argument Optional  | Range                                                   |
| СР                                          | Sets the discharge operation to be in constant-<br>power discharge mode                                                        | No                 | NA                                                      |
| discharge power                             | Power, in mW, the GDK load will use to determine<br>the discharge current during the discharge                                 | No                 | Load current must be in<br>the 5 mA to 2000 mA<br>range |
| termination method                          | Method used to terminate the discharge:<br>[TV SC RC PC SS S1 SF]; see Table 7 for details<br>of discharge termination methods | No                 | NA                                                      |

|                                             |                                                                                             | •                                                                                                    | •                                                               |
|---------------------------------------------|---------------------------------------------------------------------------------------------|----------------------------------------------------------------------------------------------------|-----------------------------------------------------------------|
| Discharge (DSG) Command—Constant Power (CP) |                                                                                             |                                                                                                    |                                                                 |
| termination value                           | Value used for termination method; see Table 7 for details of discharge termination methods | No, except S1 and SF<br>termination;<br>S1 and SF termination<br>methods do not need a<br>termination value | User specified; should<br>be based on battery<br>specifications |
| wait for termination                        | Determines if the script should wait for discharge termination or not: [true false]         | Yes; default value = true                                                                                   | true or false                                                   |

| Table 12. Constant-1 ower Discharge (Dod) Command Details (Continued) |
|-----------------------------------------------------------------------|
|-----------------------------------------------------------------------|

# 6.8.5 Discharge (DSG) Command–Pulsed Load (PL)

The discharge (DSG) command instructs the script to have the GDK execute a discharge operation with the specified information in the discharge command arguments. A discharge command allows three discharge modes: constant current, constant power, and pulsed load. Table 11, Table 12, and Table 13 provide details on the different discharge modes, respectively. If a charge operation is executing when the DSG command is issued, the discharge operation will terminate.

#### Table 13. Pulsed-Load Discharge (DSG) Command Details

| Discharge (DSG) Command—Pulsed Load (PL)                                                                                                |                                                                                                    |                                                                     |                                                                 |  |
|----------------------------------------------------------------------------------------------------|----------------------------------------------------------------------------------------------------|---------------------------------------------------------------------|-----------------------------------------------------------------|--|
| Syntax: DSG, PL, high current value, low current value, period, duty cycle, termination method, termination value, wait for termination |                                                                                                    |                                                                     |                                                                 |  |
| Argument                                                                                                    | Argument Description                                                                                                    | Argument Optional                                                   | Range                                                           |  |
| PL                                                                                                    | Sets the discharge operation to be in pulsed-load discharge mode                                                               | No                                                                  | NA                                                              |  |
| high current value                                                                                                    | Current, in mA, the GDK load will use during the high portion of the pulsed load discharge                                     | No                                                                  | 5 mA to 2000 mA                                                 |  |
| low current value                                                                                                    | Current, in mA, the GDK load will use during the low portion of the pulsed load discharge                                      | No                                                                  | 5 mA to 2000 mA                                                 |  |
| period                                                                                                    | The period, in ms, of the pulsed load                                                                                          | No                                                                  | 50 ms to 45000 ms                                               |  |
| duty cycle                                                                                                    | The duty cycle, in %, of the pulsed load                                                                                       | No                                                                  | 10% to 90%                                                      |  |
| termination method                                                                                                    | Method used to terminate the discharge:<br>[TV SC RC PC SS S1 SF]; see Table 7 for details<br>of discharge termination methods | No                                                                  | NA                                                              |  |
| termination value                                                                                                    | Value used for termination method; see Table 7 for details of discharge termination methods                                    | S1 and SF termination<br>methods do not need a<br>termination value | User specified; should<br>be based on battery<br>specifications |  |
| wait for termination                                                                                                    | Determines if the script should wait for discharge termination or not: [true false]                                            | Yes; default value = true                                           | true or false                                                   |  |

# 6.8.6 Relax (RLX) Command

The relax (RLX) command instructs the script to have the GDK execute a relaxation operation for the specified amount of minutes.

| Relax (RLX) Command          |                                                                                                    |                   |       |
|------------------------------|----------------------------------------------------------------------------------------------------|-------------------|-------|
| Syntax: RLX, relaxation time |                                                                                                    |                   |       |
| Argument                     | Argument Description                                                                                           | Argument Optional | Range |
| Relaxation time              | Amount of time, in minutes, the GDK will not apply<br>either a charge or discharge to the connected<br>battery | No                | ≥1    |

#### Table 14. Relax (RLX) Command Details

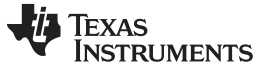

# 6.8.7 Label (LBL) Command

The label (LBL) command defines a unique point in the script that is used as a reference to transfer script execution for looping and/or branching. Both the loop and jump commands work in conjunction with the label command.

| Label (LBL) Command       |                                                     |                   |       |
|---------------------------|-----------------------------------------------------|-------------------|-------|
| Syntax: LBL, unique label |                                                     |                   |       |
| Argument                  | Argument Description                                | Argument Optional | Range |
| unique label              | Creates a return point for the loop or jump command | No                | NA    |

# 6.8.8 Loop (LOP) Command

The loop (LOP) command transfers the script execution to the referenced unique label the specified number of times. If the unique label does not exist, the script will halt execution.

#### Table 16. Loop (LOP) Command Details

| Loop (LOP) Command                                 |                                                                                   |                   |       |
|----------------------------------------------------|-----------------------------------------------------------------------------------|-------------------|-------|
| Syntax: LOP, unique label, number of times to loop |                                                                                   |                   |       |
| Argument                                           | Argument Description                                                              | Argument Optional | Range |
| unique label                                       | References a return point, defined by a LBL command, to transfer script execution | No                | NA    |
| number of times to loop                            | The number of times to execute the loop back to a return point                    | No                | ≥ 1   |

# 6.8.9 Include (INC) Command

The include (INC) command instructs the script to include an externally referenced GDK script. The INC command will execute all commands in the referenced script before moving onto further commands in the local script.

#### Table 17. Include (INC) Command Details

| Include (INC) Command            |                                         |                   |       |
|----------------------------------|-----------------------------------------|-------------------|-------|
| Syntax: INC, path to script file |                                         |                   |       |
| Argument                         | Argument Description                    | Argument Optional | Range |
| path to script file              | Script file path, including script name | No                | NA    |

# 6.8.10 Define (DEF) Command

The define (DEF) command initializes a variable with the specified name and value. The specified value can be user defined or come from a value returned by a low-level command.

| Define (DEF) Command                       |                                                         |                   |       |
|--------------------------------------------|---------------------------------------------------------|-------------------|-------|
| Syntax: DEF, variable name, variable value |                                                         |                   |       |
| Argument                                   | Argument Description                                    | Argument Optional | Range |
| variable name                              | Name used to reference a variable throughout the script | No                | NA    |
| variable value                             | Value to store in the specified variable                | No                | NA    |

#### Table 18. Define (DEF) Command Details

# 6.8.11 Import (IMP) Command

The import (IMP) command instructs the script to import the specified \*.gg.csv file and write the \*.gg.csv file settings to the data memory of the connected fuel gauge.

# Table 19. Import (IMP) Command Details

| Import (IMP) Command               |                                         |                   |       |
|------------------------------------|-----------------------------------------|-------------------|-------|
| Syntax: IMP, path to *.gg.csv file |                                         |                   |       |
| Argument                           | Argument Description                    | Argument Optional | Range |
| path to *.gg.csv file              | *.gg.csv file path, including file name | No                | NA    |

# 6.8.12 Export (EXP) Command

The export (EXP) command instructs the script to export the data memory settings of the connected fuel gauge to the specified \*.gg.csv file.

| Table | 20. | Export | (EXP) | Command | Details |
|-------|-----|--------|-------|---------|---------|
|-------|-----|--------|-------|---------|---------|

| Export (EXP) Command               |                                         |                   |       |  |  |
|------------------------------------|-----------------------------------------|-------------------|-------|--|--|
| Syntax: EXP, path to *.gg.csv file |                                         |                   |       |  |  |
| Argument                           | Argument Description                    | Argument Optional | Range |  |  |
| path to *.gg.csv file              | *.gg.csv file path, including file name | No                | NA    |  |  |

# 6.8.13 Low-level (CMD) Command

The low-level (CMD) command instructs the script to execute the specified low-level command or stores the value returned from the specified low-level command in the specified variable. See Table 22 through Table 25 for supported low-level commands.

# Table 21. Low-level (CMD) Command Details

| Low-level Command (CMD) Command |                                                                                                    |                                                                                                    |                                 |  |
|---------------------------------|----------------------------------------------------------------------------------------------------|----------------------------------------------------------------------------------------------------|---------------------------------|--|
| Syntax: CMD, low-level of       | command, variable name                                                                                               |                                                                                                    |                                 |  |
| Argument                        | Argument Description                                                                                                 | Argument Optional                                                                                         | Range                           |  |
| Low-level command               | Name of low-level command to execute; see<br>Table 22 through Table 25 for details on provided<br>low-level commands | No                                                                                                    | seeTable 22 through<br>Table 25 |  |
| variable name                   | Name used to reference the returned value of a specified low-level command, if applicable                            | Yes, only low-level<br>commands that return a<br>value to be stored need<br>to specify a variable<br>name | NA                              |  |

# 6.8.13.1 GDK Standard Commands

Table 22 shows the GDK Standard Commands available in the bqSTUDIO scriptable control of the GDK.

| Standard Command | bqSTUDIO Read Command | bqSTUDIO Write Command |
|------------------|-----------------------|------------------------|
| Status()         | GDK_READ_STATUS       | —                      |
| HWVersion()      | GDK_READ_HW_VERSION   | —                      |
| FWVersion()      | GDK_READ_FW_VERSION   | —                      |
| Fault()          | GDK_READ_FAULTS       | —                      |
| BusVoltage()     | GDK_READ_BUS_VOLTAGE  | —                      |
| BusCurrent()     | GDK_READ_BUS_CURRENT  | —                      |

# Table 22. Scriptable Command Mapping—GDK Standard Commands

| •                |                               | · · · · ·              |
|------------------|-------------------------------|------------------------|
| Standard Command | bqSTUDIO Read Command         | bqSTUDIO Write Command |
| AverageVoltage() | GDK_READ_BUS_VOLTAGE_AVERAGE  |                        |
| AverageCurrent() | GDK_READ_BUS_CURRENT_AVERAGE  |                        |
| Internal_Temp()  | GDK_READ_TEMPERATURE_INTERNAL | —                      |
| External_Temp()  | GDK_READ_TEMPERATURE_EXTERNAL | —                      |
| bq24192_Fault()  | GDK_READ_BQ24192_FAULTS       |                        |
|                  |                               |                        |

Table 22. Scriptable Command Mapping—GDK Standard Commands (continued)

# 6.8.13.2 Fuel Gauge Standard Commands

Table 23 shows the fuel gauge Standard Commands available in the bqSTUDIO scriptable control of the GDK.

| Table 23. | Scriptable | Command | Mapping- | -Fuel Gauge | e Standard | Commands |
|-----------|------------|---------|----------|-------------|------------|----------|
|-----------|------------|---------|----------|-------------|------------|----------|

| Standard Command    | bqSTUDIO Read Command         | bqSTUDIO Write Command |
|---------------------|-------------------------------|------------------------|
| Voltage()           | GAUGE_READ_VOLTAGE            | _                      |
| Temperature()       | GAUGE_READ_TEMPERATURE        | _                      |
| Current()           | GAUGE_READ_CURRENT            | _                      |
| StateOfCharge()     | GAUGE_READ_STATE_OF_CHARGE    | _                      |
| Power()             | GAUGE_READ_POWER              |                        |
| RemainingCapacity() | GAUGE_READ_REMAINING_CAPACITY |                        |
| Flags()             | GAUGE_READ_FLAGS              | _                      |
| Control_Status()    | GAUGE_READ_CONTROL_STATUS     |                        |

# 6.8.13.3 GDK Control() Subcommands

Table 24 shows the GDK *Control()* Subcommands available in the bqSTUDIO scriptable control of the GDK.

Table 24. Scriptable Command Mapping—GDK Control() Subcommands

| Control() Subcommand  | bqSTUDIO Read Command | bqSTUDIO Write Command          |
|-----------------------|-----------------------|---------------------------------|
| STOP_CHARGE_DISCHARGE | —                     | GDK_STOP_CURRENT                |
| CONNECT_BATTERY       | —                     | GDK_CONNECT_BATTERY             |
| DISCONNECT_BATTERY    | —                     | GDK_DISCONNECT_BATTERY          |
| START_CI_DISCHARGE    | —                     | GDK_START_DISCHARGE             |
| START_CP_DISCHARGE    | —                     | GDK_START_CP_DISCHARGE          |
| START_PULSED_LOAD     | —                     | GDK_START_PULSED_LOAD_DISCHARGE |
| START_CHARGE          | —                     | GDK_START_CHARGE                |
| CHARGE_SETFULL        | —                     | GDK_CHARGE_SET_FULL             |
| CHARGE_SET20PEC       | —                     | GDK_CHARGE_SET_20PERCENT        |
| INSERT_BATTERY        | —                     | GDK_INSERT_BATTERY              |
| REMOVE_BATTERY        | —                     | GDK_REMOVE_BATTERY              |
| RESET_GDK             | —                     | GDK_RESET                       |

### 6.8.13.4 Fuel Gauge Control() SubCommands

Table 25 shows the fuel gauge *Control()* subcommands available in the bqSTUDIO scriptable control of the GDK. The user should check with the connected fuel gauge data sheet and/or technical reference manual to ensure that the specified *Control()* subcommand is supported. To support the wide range of potential *Control()* subcommands, the GAUGE\_COMMAND\_GENERIC can be used. The GAUGE\_COMMAND\_GENERIC can be used for any *Control()* subcommand bqSTUDIO supports for the connected fuel gauge. The supported *Control()* subcommands can be seen in the bqSTUDIO Commands Plug-in.

| Table 25. Scriptable | Command I | Mapping—Fuel | Gauge Control() | SubCommands |
|----------------------|-----------|--------------|-----------------|-------------|
|----------------------|-----------|--------------|-----------------|-------------|

| Control() SubCommand | bqSTUDIO Read Command        | bqSTUDIO Write Command |
|----------------------|------------------------------|------------------------|
| CONTROL_STATUS       | GAUGE_COMMAND_CONTROL_STATUS | —                      |
| DEVICE_TYPE          | GAUGE_COMMAND_DEVICE_TYPE    | _                      |
| FW_VERSION           | GAUGE_COMMAND_FW_VERSION     | _                      |
| CHEM_ID              | GAUGE_COMMAND_CHEM_ID        | _                      |
| BAT_INSERT           | GAUGE_COMMAND_BAT_INSERT     | _                      |
| SEALED               | GAUGE_COMMAND_SEALED         | _                      |
| SOFT_RESET           | GAUGE_COMMAND_SOFT_RESET     | _                      |
| RESET                | GAUGE_COMMAND_RESET          | _                      |
|                      | GAUGE_COMMAND_GENERIC        | _                      |

# 6.8.14 Sleep (SLP) Command

The sleep (SLP) command instructs the script to pause further execution for the specified amount of seconds. If a charge or discharge operation had been previously defined with the wait for termination argument set to false, the charge or discharge operation will continue to execute.

#### Table 26. Sleep (SLP) Command Details

| Sleep (SLP) Command     |                                                                                                    |                   |       |  |  |
|-------------------------|----------------------------------------------------------------------------------------------------|-------------------|-------|--|--|
| Syntax: SLP, sleep time |                                                                                                    |                   |       |  |  |
| Argument                | Argument Description                                                                                                    | Argument Optional | Range |  |  |
| sleep time              | Amount of time, in seconds, to pause the script<br>execution; will not pause a charge or discharge<br>operation if wait for termination was set to false. | No                | ≥1    |  |  |

# 6.8.15 Halt (HLT) Command

The halt (HLT) command instructs the script to wait for further execution until the previously defined charge or discharge operation terminates.

#### Table 27. Halt (HLT) Command Details

| Halt (HLT) Command |                      |                   |       |  |  |
|--------------------|----------------------|-------------------|-------|--|--|
| Syntax: HLT        |                      |                   |       |  |  |
| Argument           | Argument Description | Argument Optional | Range |  |  |
| NA                 | NA                   | NA                | NA    |  |  |

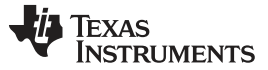

### 6.8.16 Math (MTH) Command

The math (MTH) command instructs the script to perform the specified math command on the specified variable. See Table 29 for supported math operations.

#### Table 28. Math (MTH) Command Details

|                                                | Math (MTH) Command                                                                                                    |                   |              |  |
|------------------------------------------------|----------------------------------------------------------------------------------------------------|-------------------|--------------|--|
| Syntax: MTH, operation, variable name, operand |                                                                                                    |                   |              |  |
| Argument                                       | Argument Description                                                                                                    | Argument Optional | Range        |  |
| operation                                      | Specifies the math operation to be executed; see Table 29 for details on the provided math operations.                                                     | No                | See Table 27 |  |
| variable name                                  | Specifies the variable the specified math operation<br>will be performed on; the result of the math<br>operation will be stored in the specified variable. | No                | NA           |  |
| operand                                        | Specifies the second operand, if applicable, for the specified math operation; see Table 29 for details on the provided math operations.                   | Yes               | NA           |  |

# Table 29. Math Operation Details

| Operation      | Syntax                                     | Description                                                                                                    |
|----------------|--------------------------------------------|----------------------------------------------------------------------------------------------------|
| ROUND          | MTH, ROUND, variableName                   | Rounds the specified variable to the nearest integer                                                                                                    |
| ADD            | MTH, ADD, variableName, operand            | Adds the integer value of the operand to the specified variable<br>and stores the new value, rounded to the nearest integer, in the<br>specified variable       |
| ADD_FLOAT      | MTH, ADD_FLOAT, variableName, operand      | Adds the floating-point value of the operand to the specified variable and stores the new value in the specified variable                                       |
| SUBTRACT       | MTH, SUBTRACT, variableName, operand       | Subtracts the integer value of the operand from the specified variable and stores the new value, rounded to the nearest integer, in the specified variable      |
| SUBTRACT_FLOAT | MTH, SUBTRACT_FLOAT, variableName, operand | Subtracts the floating-point value of the operand from the specified variable and stores the new value in the specified variable                                |
| MULTIPLY       | MTH, MULTIPLY, variableName, operand       | Multiplies the specified variable by the integer value of the operand and stores the new value, rounded to the nearest integer, in the specified variable       |
| MULTIPLY_FLOAT | MTH, MULTIPLY_FLOAT, variableName, operand | Multiplies the specified variable by the floating-point value of the operand and stores the new value in the specified variable                                 |
| DIVIDE         | MTH, DIVIDE, variableName, operand         | Divides the specified variable by the integer value of the<br>operand and stores the new value, rounded to the nearest<br>integer, in the specified variable    |
| DIVIDE_FLOAT   | MTH, DIVIDE_FLOAT, variableName, operand   | Divides the specified variable by the floating-point value of the operand and stores the new value in the specified variable                                    |
| INCREMENT      | MTH, INCREMENT, variableName               | Increments the specified variable by 1                                                                                                    |
| DECREMENT      | MTH, INCREMENT, variableName               | Decrements the specified variable by 1                                                                                                    |
| AND_BYTE       | MTH, AND_BYTE, variableName, operand       | Performs a logical AND on the specified variable with the specified 1-byte operand value and stores the unsigned value in the specified variable                |
| AND_16BIT      | MTH, AND_16BIT, variableName, operand      | Performs a logical AND operation on the specified variable with<br>the provided 2-byte operand value and stores the unsigned<br>value in the specified variable |
| AND_32BIT      | MTH, AND_32BIT, variableName, operand      | Performs a logical AND operation on the specified variable with<br>the provided 4-byte operand and stores the unsigned result in<br>the specified variable      |
| OR_BYTE        | MTH, OR_BYTE, variableName, operand        | Performs a logical OR on the specified variable with the specified 1-byte operand value and stores the unsigned value in the specified variable                 |

| Operation        | Syntax                                         | Description                                                                                                    |
|------------------|------------------------------------------------|----------------------------------------------------------------------------------------------------|
| OR_16BIT         | MTH, OR_16BIT, variableName, operand           | Performs a logical OR operation on the specified variable with<br>the provided 2-byte operand value and stores the unsigned<br>value in the specified variable  |
| OR_32BIT         | MTH, OR_32BIT, variableName, operand           | Performs a logical OR operation on the specified variable with<br>the provided 4-byte operand and stores the unsigned result in<br>the specified variable       |
| XOR_BYTE         | MTH, XOR_BYTE, variableName, operand           | Performs a logical XOR on the specified variable with the specified 1-byte operand value and stores the unsigned value in the specified variable                |
| XOR_16BIT        | MTH, XOR_16BIT, variableName, operand          | Performs a logical XOR operation on the specified variable with<br>the provided 2-byte operand value and stores the unsigned<br>value in the specified variable |
| XOR_32BIT        | MTH, XOR_32BIT, variableName, operand          | Performs a logical XOR operation on the specified variable with<br>the provided 4-byte operand and stores the unsigned result in<br>the specified variable      |
| NOT_BYTE         | MTH, NOT_BYTE, variableName, operand           | Performs a logical NOT on the specified variable with the specified 1-byte operand value and stores the unsigned value in the specified variable                |
| NOT_16BIT        | MTH, NOT_16BIT, variableName, operand          | Performs a logical NOT operation on the specified variable with<br>the provided 2-byte operand value and stores the unsigned<br>value in the specified variable |
| NOT_32BIT        | MTH, NOT_32BIT, variableName, operand          | Performs a logical NOT operation on the specified variable with<br>the provided 4-byte operand and stores the unsigned result in<br>the specified variable      |
| AND_BYTE_SIGNED  | MTH, AND_BYTE_SIGNED, variableName, operand    | Performs a logical AND on the specified variable with the specified 1-byte operand value and stores the signed value in the specified variable                  |
| AND_16BIT_SIGNED | MTH, AND_16BIT_SIGNED, variableName, operand   | Performs a logical AND operation on the specified variable with<br>the provided 2-byte operand value and stores the signed value<br>in the specified variable   |
| AND_32BIT_SIGNED | MTH, AND_32BIT_SIGNED, variableName, operand   | Performs a logical AND operation on the specified variable with<br>the provided 4-byte operand and stores the signed result in the<br>specified variable        |
| OR_BYTE_SIGNED   | MTH, OR_BYTE_SIGNED,<br>variableName, operand  | Performs a logical OR on the specified variable with the specified 1-byte operand value and stores the signed value in the specified variable                   |
| OR_16BIT_SIGNED  | MTH, OR_16BIT_SIGNED,<br>variableName, operand | Performs a logical OR operation on the specified variable with<br>the provided 2-byte operand value and stores the signed value<br>in the specified variable    |
| OR_32BIT_SIGNED  | MTH, OR_32BIT_SIGNED,<br>variableName, operand | Performs a logical OR operation on the specified variable with<br>the provided 4-byte operand and stores the signed result in the<br>specified variable         |
| XOR_BYTE_SIGNED  | MTH, XOR_BYTE_SIGNED,<br>variableName, operand | Performs a logical XOR on the specified variable with the specified 1-byte operand value and stores the signed value in the specified variable                  |
| XOR_16BIT_SIGNED | MTH, XOR_16BIT_SIGNED, variableName, operand   | Performs a logical XOR operation on the specified variable with<br>the provided 2-byte operand value and stores the signed value<br>in the specified variable   |
| XOR_32BIT_SIGNED | MTH, XOR_32BIT_SIGNED, variableName, operand   | Performs a logical XOR operation on the specified variable with<br>the provided 4-byte operand and stores the signed result in the<br>specified variable        |
| NOT_BYTE_SIGNED  | MTH, NOT_BYTE_SIGNED, variableName, operand    | Performs a logical NOT on the specified variable with the specified 1-byte operand value and stores the signed value in the specified variable                  |
| NOT_16BIT_SIGNED | MTH, NOT_16BIT_SIGNED, variableName, operand   | Performs a logical NOT operation on the specified variable with<br>the provided 2-byte operand value and stores the signed value<br>in the specified variable   |
| NOT_32BIT_SIGNED | MTH, NOT_32BIT_SIGNED, variableName, operand   | Performs a logical NOT operation on the specified variable with<br>the provided 4-byte operand and stores the signed result in the<br>specified variable        |

# Table 29. Math Operation Details (continued)

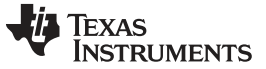

### 6.8.17 Jump (JMP) Command

The jump (JMP) command transfers script execution to the referenced unique label if the specified condition is true. If the unique label does not exist, the script will halt execution. See Table 31 for supported conditional operations.

| Jump (JMP) Command                                              |                                                                                                    |                   |                |  |
|-----------------------------------------------------------------|----------------------------------------------------------------------------------------------------|-------------------|----------------|--|
| Syntax: JMP, condition, unique label, variable name, test value |                                                                                                    |                   |                |  |
| Argument                                                        | Argument Description                                                                                                    | Argument Optional | Range          |  |
| condition                                                       | Specifies the condition, or comparison, to be performed on the provided variable and test value, see Table 31 for details on the provided conditions. | No                | See Table 31   |  |
| unique label                                                    | References a return point, defined by a LBL command, to transfer script execution                                                                     | No                | NA             |  |
| variable name                                                   | Specifies the variable the specified condition will use with the test value                                                                           | Yes               | NA             |  |
| test value                                                      | Specifies the test value the specified condition will use with the specified variable name                                                            | Yes               | User specified |  |

#### Table 30. Jump (JMP) Command Details

### Table 31. Conditional Operation Details

| Operation     | Syntax                                           | Description                                                                                                    |
|---------------|--------------------------------------------------|----------------------------------------------------------------------------------------------------|
| UNCONDITIONAL | JMP, UNCONDITIONAL, Label                        | Transfers execution to the specified reference point automatically                                                            |
| EQUAL         | JMP, EQUAL, Label, Variable, TestValue           | Transfers execution to the specified reference point<br>if the specified variable is equal to the specified<br>test value     |
| NOT_EQUAL     | JMP, NOT_EQUAL, Label, Variable, TestValue       | Transfers execution to the specified reference point<br>if the specified variable is not equal to the specified<br>test value |
| GREATER_THAN  | JMP, GREATER_THAN, Label, Variable,<br>TestValue | Transfers execution to the specified reference point<br>if the specified variable is greater than the specified<br>test value |
| LESS_THAN     | JMP, LESS_THAN, Label, Variable, TestValue       | Transfers execution to the specified reference point<br>if the specified variable is less than the specified<br>test value    |

#### 6.8.18 Waiting for Charge or Discharge Termination

The CHG and DSG commands allow for the script execution to wait until the specified charge or discharge operation has terminated or to continue with script execution while the specified charge or discharge operation is executing. Allowing for the script to continue executing commands during a charge or discharge operation enables the user to develop a script that more closely resemble what might occur in a system.

# 6.9 GDK Board Configuration

The GDK can be configured in two ways: the default configuration (see Default Configuration) and the optional configuration (see Optional Configuration). To change the GDK configuration, the user will need to reroute specific GDK signals by adding or removing precision  $0-\Omega$  resistors located on the board and shorting different pins on the specified jumpers. Silk screen notes are located on the GDK board to reflect the steps outlined in this section on how to configure the GDK.

**NOTE:** Resistors R93, R103, and R104 are place holders or populated with precision 0-Ω resistors that are in a 1206 SMT package. Please see the Bill of Materials section for more information on specific part numbers for these resistors.

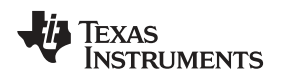

# 6.9.1 Default Configuration

The GDK is configured by default to allow the connection of any single-cell fuel gauge EVM that is supported by bqSTUDIO. The default configuration consists of the following connections:

- R103 is populated with a 0-Ω resistor. R103 can be found near the GDK Measurement section (see Figure 8). This connects the GDK load/charger to the external EVM.
- R104 is populated with a 0-Ω resistor. R104 can be found near the External Comms section (see Figure 8). This connects the GDK ground to the external EVM.
- JP9, pins 2 and 3 are connected together. This connects the SDA line of the GDK I<sup>2</sup>C bus to the external EVM.
- JP10, pins 2 and 3 are connected together. This connects the SCL line of the GDK I<sup>2</sup>C bus to the external EVM.

•

Figure 8 shows the GDK default configuration.

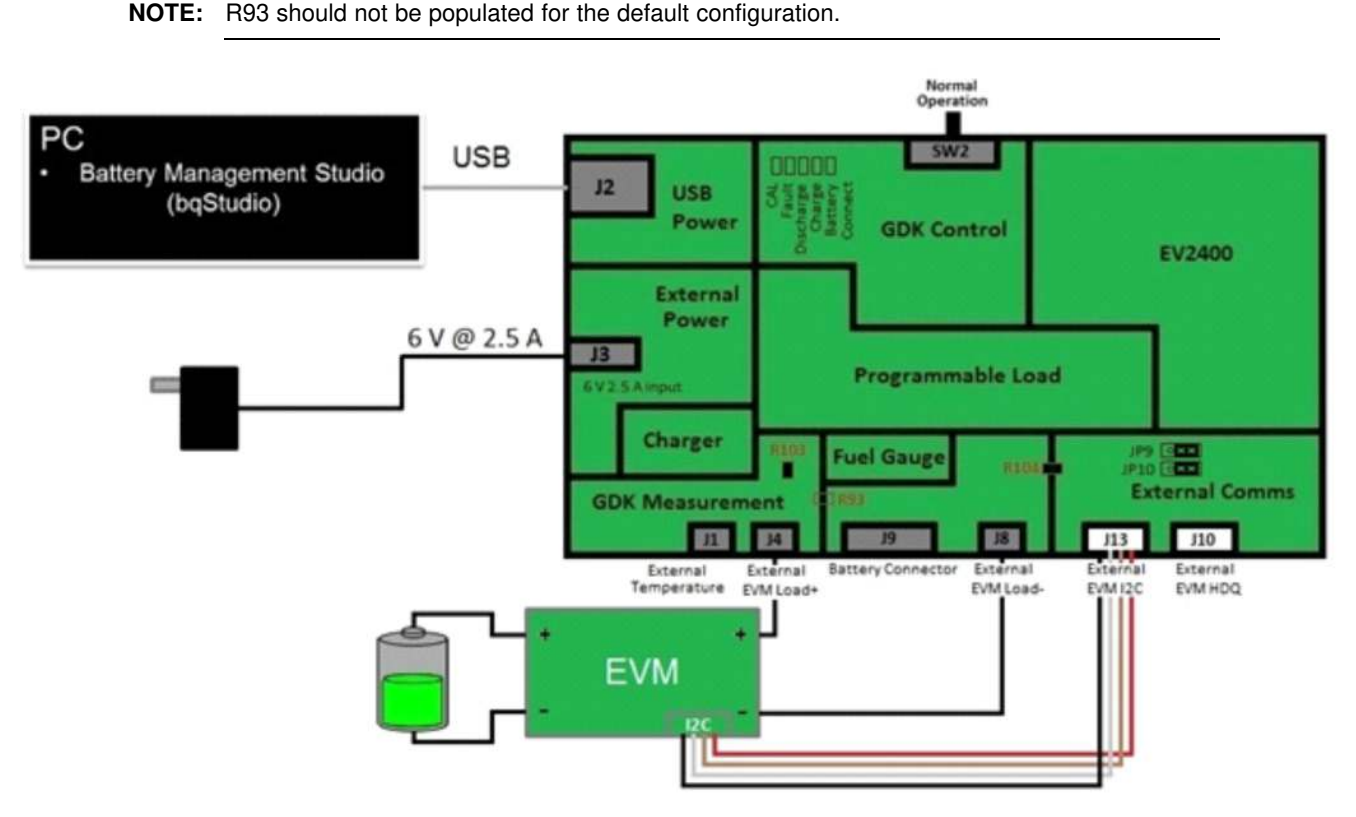

Figure 8. GDK Default Configuration—External EVM Connected

GDK Operation

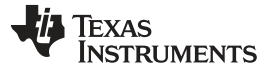

#### 6.9.2 Optional Configuration

The GDK can also be configured to use the optional onboard fuel gauge (bq27421). The optional configuration consists of the following connections:

- R93 is populated with a 0-Ω resistor. R93 can be found near the GDK Measurement section (see Figure 9). This connects the GDK load/charger to the onboard fuel gauge.
- JP9, pins 1 and 2 are connected together. This connects the SDA line of the GDK I<sup>2</sup>C bus to the onboard fuel gauge.
- JP10, pins 1 and 2 are connected together. This connects the SCL line of the GDK I<sup>2</sup>C bus to the onboard fuel gauge.

Figure 9 shows the GDK default configuration.

**NOTE:** R103 should not be populated for the optional configuration. It is recommended that R104 is not populated for the optional configuration; however, it can remain populated without any issue.

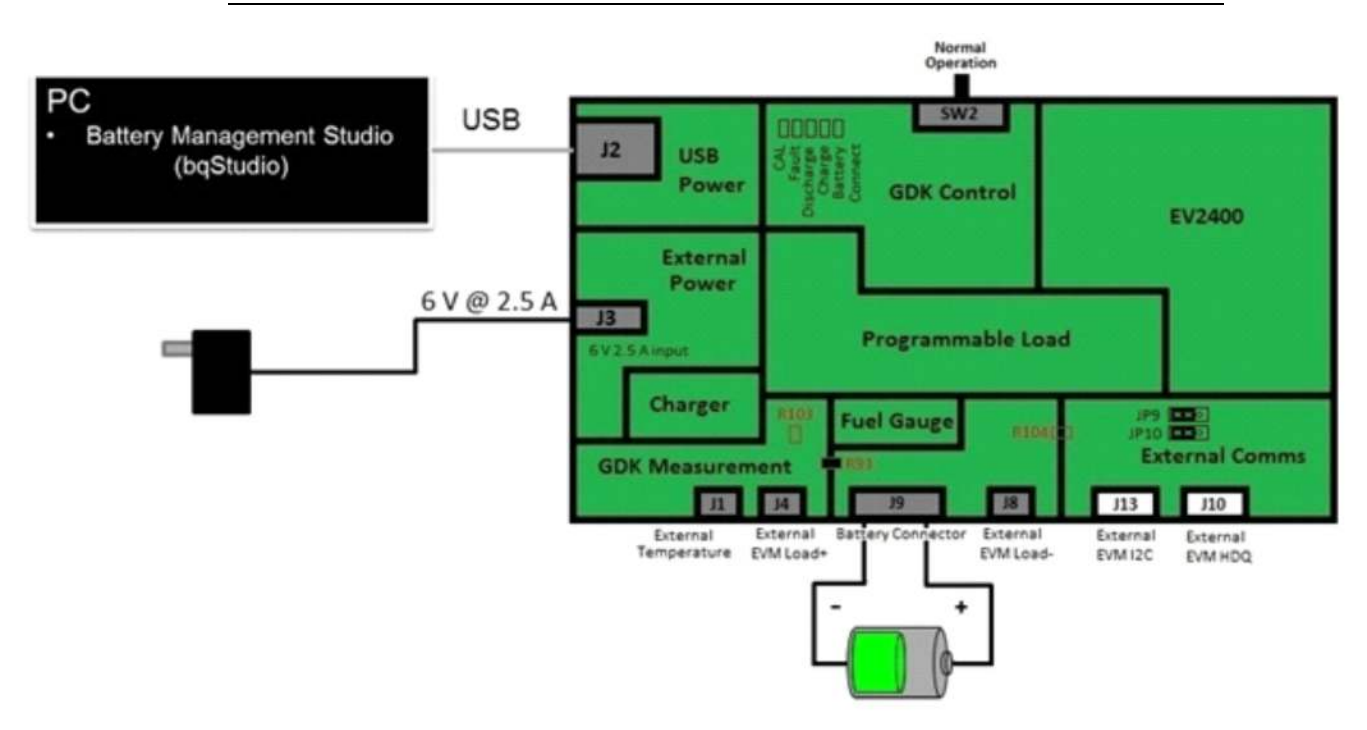

Figure 9. GDK Optional Configuration—Onboard Fuel Gauge

# 6.10 Firmware Updates

While the GDK comes with all of the necessary firmware to interact properly with the Battery Management Studio (bqSTUDIO) tool, future updates and enhancements to the GDK may be available periodically, and the GDK allows for these updates.

The GDK contains two separate MSP430 microcontrollers. One acts as the USB interface between the PC and the GDK/fuel gauge. This is equivalent to the standalone EV2400 module, which is also available on <u>www.ti.com</u>. To update this FW, see <u>Section 6.10.4</u>. The second MSP430 microcontroller acts as the controller for the charging and discharging functions of the GDK. To update this MSP430 FW, see <u>Section 6.10.1</u> through <u>Section 6.10.3</u>.

**NOTE:** Only proceed through the firmware update process if a newly released firmware version of the GDK has been released to the GDK product page, <u>www.ti.com/tool/bq27gdk000evm</u>.

# 6.10.1 Firmware Update PC Software

To update the GDK firmware, download and install the latest version of the *MSP430 USB Firmware Upgrade Example* PC software, which is located in the *USB Collateral Installers* section on the bottom left of the following page:

http://software-

dl.ti.com/msp430/msp430\_public\_sw/mcu/msp430/MSP430\_USB\_Developers\_Package/4\_00\_00/index\_F DS.html

# 6.10.2 Firmware Update Image

Additionally, it is necessary to download the latest firmware image from the GDK product page, <u>www.ti.com/tool/bq27gdk000evm</u>.

# 6.10.3 Firmware Update Flow

To complete a firmware update of the GDK on the GDK board, follow these steps:

- 1. Download the MSP430 USB Firmware Upgrade Example software, as mentioned in Section 6.10.1.
- 2. Download the latest firmware image.
- 3. Verify that external power is removed.
- 4. Verify that the battery is disconnected from the GDK board.
- 5. Place SW2 in the far left position for a GDK firmware update. Refer to Figure 10 for the SW2 positions.

**NOTE:** To ensure that SW2 has a good connection to the proper position, push down slightly on the SW2 when moving the lever from the normal operation position.

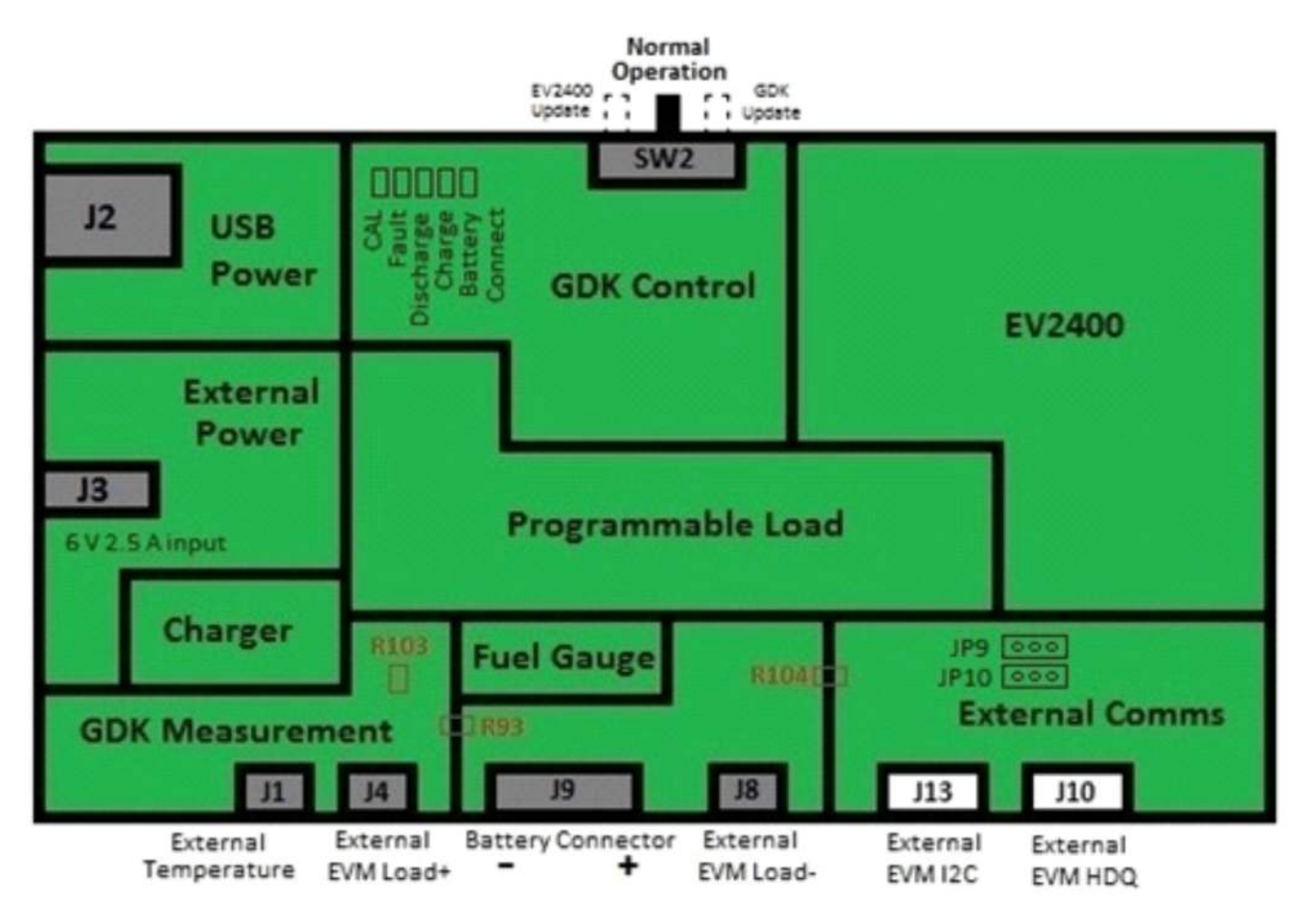

# Figure 10. GDK Board Outline with FW Update Switch Positions

- 6. Plug in the USB power (J2).
- 7. Run the MSP430 USB Firmware Upgrade Example PC software.
- 8. After the software launches, click the Next button.
- 9. Accept the license agreement (the license agreement must be accepted to continue with the firmware update).
- After the license agreement is accepted, the PC software should display the window seen in Figure 11. The software should recognize that one device was found. This is noted with the red box in Figure 11.

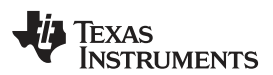

| Select which firmware to download     Blink LED Example | 2. Hold BSL Button (S3) and plug in<br>the FET board into USB |
|---------------------------------------------------------|---------------------------------------------------------------|
| CDC Echo Firmware                                       | 3. Click Upgrade Firmware                                     |
| HID Echo Firmware                                       | Upgrade Firmware                                              |
| Select Firmware     Browse                              |                                                               |
|                                                         | Found 1 device                                                |
| *                                                       |                                                               |
|                                                         |                                                               |

Figure 11. MSP430 USB Firmware Upgrade Example Software

- 11. In the *Select which firmware to download* section of the screen, click on the **Select Firmware** radio button.
- 12. After clicking the **Select Firmware** radio button, click the **Browse** button and locate the firmware image downloaded in Step 2.
- 13. After selecting the firmware image, click the **Upgrade Firmware** button on the right side of the screen.
- 14. After the firmware update is completed, the *MSP430 USB Firmware Upgrade Example* software window should display the same content as Figure 12.

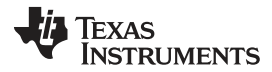

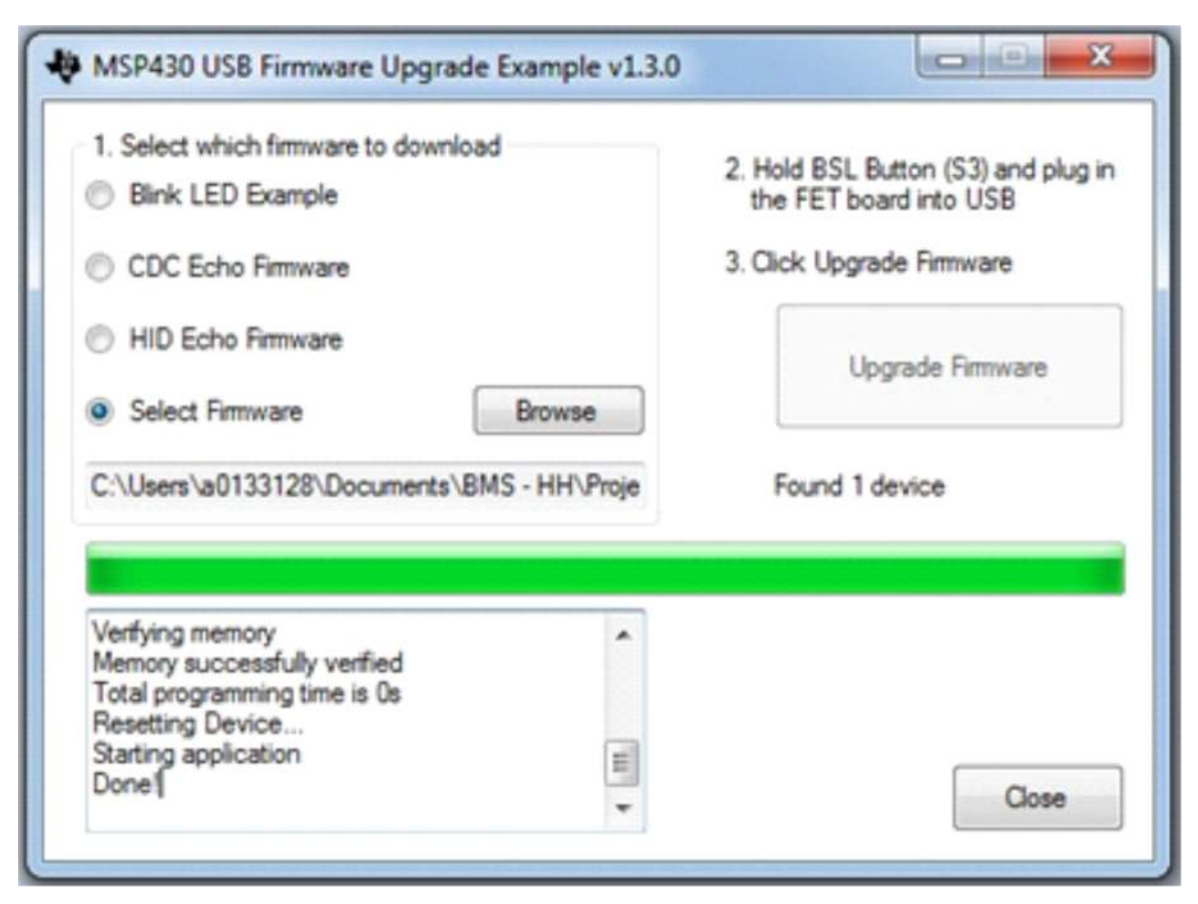

#### Figure 12. MSP430 USB Firmware Upgrade Example—Successful FW Update

- 15. Close the MSP430 USB Firmware Upgrade Example PC window.
- 16. Remove USB Power.
- 17. Place SW2 in the middle position for normal operation. See Figure 10 for reference on SW2 positions.
- 18. Follow the power-up sequence outlined in the *Power-Up Sequence* section.

#### 6.10.4 EV2400 Firmware Updater

To update the firmware of the MSP430 used as an embedded EV2400, use the EV2400 Firmware Updater tool, which is located at <a href="http://www.ti.com/tool/ev2400">http://www.ti.com/tool/ev2400</a>, and follow these steps:

- **NOTE:** The Battery Management Studio (bqSTUDIO) tool helps to determine the current version of the EV2400 firmware (FW) installed on a machine. To find the current version, plug in the EV2400 to a computer that has bqSTUDIO installed. After bqSTUDIO starts, the FW version is displayed in the top of the dashboard window next to the USB cable icon.
- 1. Download the latest EV2400 Firmware Updater tool from http://www.ti.com/tool/ev2400.
- 2. Open the archive with the update tool installer, and copy its contents to a temporary directory.
- 3. Run the installer. Take note of the location where the Firmware Updater tool is installed on the computer.
- 4. Connect the EV2400 that is to be updated to the computer with the EV2400 Firmware Updater tool.

NOTE: The EV2400 should remain plugged into the computer until the update is completed.

5. Ensure that no other EV2300 or EV2400 is connected to the computer being used for the firmware update.

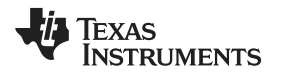

- 6. Go to the location of the Firmware Updater tool installed doing Step 3.
- 7. Run the Firmware Updater tool.
- 8. The upgrader tool should detect the connected EV2400, display the current firmware version, and prompt the user to continue to update the EV2400 firmware. See Figure 13.

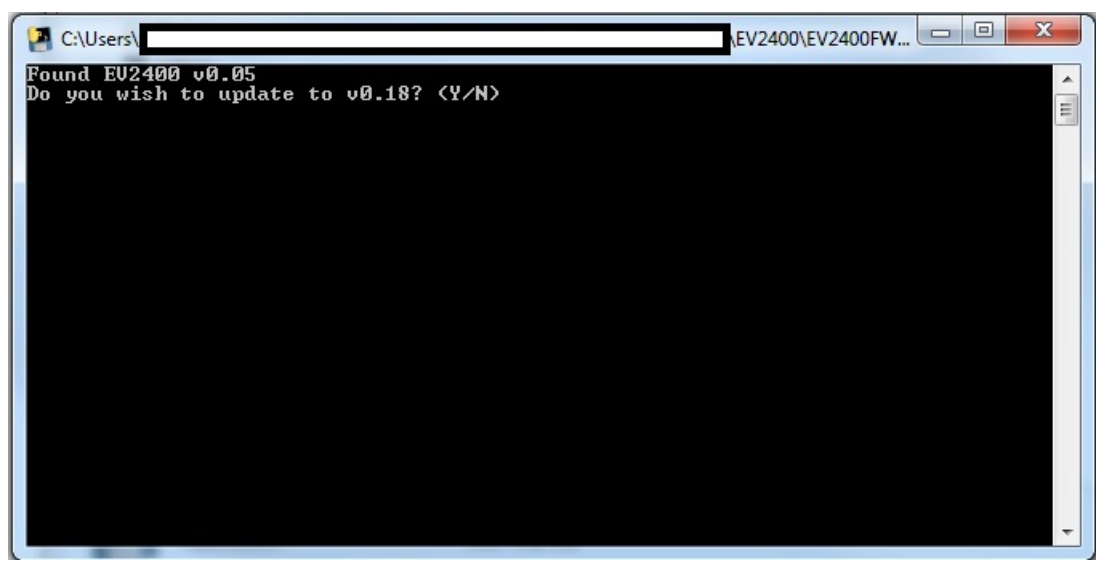

Figure 13. Firmware Update Prompt Screen

- 9. Type **Y** and press **Enter**.
- 10. The Firmware Updater tool should place the EV2400 into FW Update mode, perform a mass erase of the older EV2400 version's firmware, program the EV2400, and then reset the device. The tool will prompt the user to continue when finished. See Figure 14.

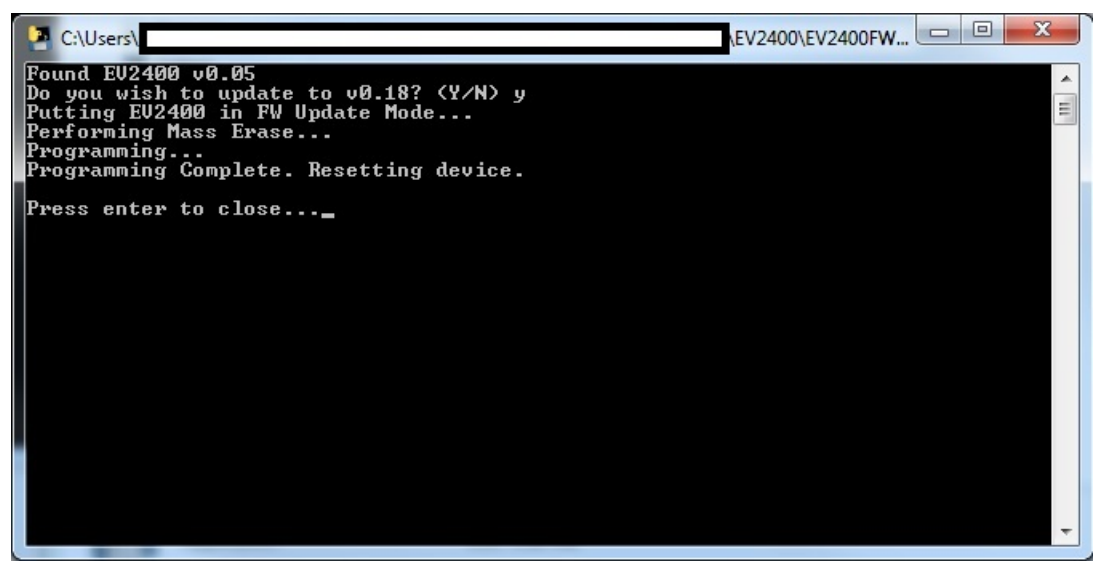

Figure 14. Update Complete Screen

- 11. Press Enter to close the Firmware Updater tool.
  - **NOTE:** If during the update the EV2400 is disconnected, it is possible for the MSP on the EV2400 to remain in FW update mode. To update the device in this mode, run the Firmware Upgrader tool at the command line with the '-s' option (for example, EV2400\_Updater\_v0018.exe -s).

#### 7 Standard Commands

The GDK uses a series of 2-byte standard commands to enable reading and writing of various GDK functions. Each standard command has an associated command-code pair, as indicated in Table 32. Because each command consists of two bytes of data, two consecutive I<sup>2</sup>C transmissions must be executed both to initiate the command function and to read or write the corresponding two bytes of data.

| Standard Command | Address       | RW | Unit | Supported in Scripting |
|------------------|---------------|----|------|------------------------|
| Status()         | 0x00 and 0x01 | R  | NA   | R                      |
| HWVersion()      | 0x04 and 0x05 | R  | NA   | R                      |
| FWVersion()      | 0x06 and 0x07 | R  | NA   | R                      |
| Fault()          | 0x08 and 0x09 | R  | NA   | R                      |
| BusVoltage()     | 0x0A and 0x0B | R  | mV   | R                      |
| BusCurrent()     | 0x0C and 0x0D | R  | mA   | R                      |
| AverageVoltage() | 0x12 and 0x13 | R  | mV   | R                      |
| AverageCurrent() | 0x14 and 0x15 | R  | mA   | R                      |
| Internal_Temp()  | 0x16 and 0x17 | R  | °C   | R                      |
| External_Temp()  | 0x18 and 0x19 | R  | °C   | R                      |
| bq24192_Fault()  | 0x1A and 0x1B | R  | NA   | R                      |
| Control()        | 0x1C and 0x1D | RW | NA   | RW                     |

#### **Table 32. Standard Commands**

# 7.1 Status(): 0x00 and 0x01

Read command returns contents of GDK status register, depicting the current status of the GDK.

|              |          |                   |                   | Statu                     | IS                         |                         |                         |                       |
|--------------|----------|-------------------|-------------------|---------------------------|----------------------------|-------------------------|-------------------------|-----------------------|
|              | bit7     | bit6              | bit5              | bit4                      | bit3                       | bit2                    | bit1                    | bit0                  |
| High<br>Byte | FAULT    | RSVD              | RSVD              | DIS-<br>CHARGING<br>_TERM | DIS-<br>CHARGING<br>_PULSE | DIS-<br>CHARGING<br>_CP | DIS-<br>CHARGING<br>_CI | CHARGING<br>_TERM     |
| Low<br>Byte  | CHARGING | EXT_TEMP<br>_CONN | FG_PWR_<br>SOURCE | FG_<br>ENABLED            | EXT_PWR<br>_GOOD           | PREC_LDO<br>_EN         | LOW_BATT                | BATTERY_<br>CONNECTED |

# High Byte

| FAULT =             | Indicates a fault has occurred. True when set. See Fault(): 0x08 and 0x09 for more details.                                                                              |
|---------------------|----------------------------------------------------------------------------------------------------|
| RSVD =              | Bits 6:5 are reserved.                                                                                                    |
| DISCHARGING_TERM =  | Indicates that a discharge has stopped due to the discharge cutoff voltage (2800 mV) being reached. True when set.                                                       |
| DISCHARGING_PULSE = | Indicates a pulsed-load discharge operation is executing. Active when set.                                                                                               |
| DISCHARGING_CP =    | Indicates a constant-power discharge operation is executing. Active when set.                                                                                            |
| DISCHARGING_CI =    | Indicates a constant-current discharge operation is executing. Active when set.                                                                                          |
| CHARGING_TERM =     | Indicates that a charge has stopped due to the charge cutoff current (-1 mA) being reached or if the onboard charger (bq24192) has terminated the charge. True when set. |
| Low Byte            |                                                                                                    |
| CHARGING =          | Indicates a charge operation is executing. Active when set.                                                                                                    |
| EXT_TEMP_CONN =     | Indicates that an external temperature sensor has been connected to GDK board (J1). Active when set.                                                                     |
| FG_PWR_SOURCE =     | Not applicable. Always set                                                                                                    |
| $FG_ENABLED =$      | Not applicable. Always set                                                                                                    |
| EXT_PWR_GOOD =      | Indicates that the GDK recognizes the external power has been connected. Active when set.                                                                                |
| PREC_LDO_EN =       | Indicates that the GDK has enable the onboard precision LDO used for onboard fuel gauge voltage calibration. Active when set.                                            |

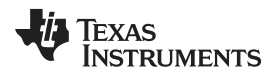

| www.ti.com | Standard Commands                                                                                              |
|------------|----------------------------------------------------------------------------------------------------|
|            | LOW BATT = Indicates that the GDK has taken a voltage measurement that falls below the discharge cut-off (2800 |

| LOW_BAIL            | Indicates that the GDK has taken a voltage measurement that fails below the discharge cut-off (2000                                        |
|---------------------|----------------------------------------------------------------------------------------------------|
|                     | mV) voltage. Will prevent a discharge if set. This bit will clear when the voltage rises above the                                         |
|                     | discharge cut-off (2800 mV) voltage. True when set.                                                                                        |
| BATTERY_CONNECTED = | Indicates that the GDK has closed the isolation FETs that isolate the battery connected to the GDK board (J9) from the bus. True when set. |

# 7.2 HWVersion(): 0x04 and 0x05

Read command returns the GDK board hardware version.

# 7.3 FWVersion(): 0x06 and 0x07

Read command returns the GDK board firmware (FW) version (0x0104).

# 7.4 Fault(): 0x08 and 0x09

Read command returns contents of the GDK fault register, depicting the current fault status of the GDK.

| Fault     |      |       |       |        |             |              |               |          |  |
|-----------|------|-------|-------|--------|-------------|--------------|---------------|----------|--|
|           | bit7 | bit6  | bit5  | bit4   | bit3        | bit2         | bit1          | bit0     |  |
| High Byte | RSVD | RSVD  | RSVD  | RSVD   | EXT_PWR_REM | BATT_LDO     | BQ24192_WRITE | USERDATA |  |
| Low Byte  | RSVD | TEMP2 | TEMP1 | TMP431 | DISCHG      | FATAL_CHARGE | CHARGE        | INIT     |  |

# Table 34. Fault Bit Definitions

| RSVD =          | Reserved (bits 7:4)                                                                                                    |
|-----------------|----------------------------------------------------------------------------------------------------|
| EXT_PWR_REM =   | Indicates that external power has been removed from the GDK. True when set.                                                                                                    |
| BATT_LDO =      | Indicates a fault after trying to connect the battery if the precision LDO is active or trying to connect the precision LDO if the battery has already been connected. True when set.                                       |
| BQ24192_WRITE = | Indicates a failed write to the onboard charger (bq24192) registers. True when set.                                                                                                    |
| USERDATA =      | Indicates that the GDK has not had the user data previously written. True when set.                                                                                                    |
| Low Byte        |                                                                                                    |
| RSVD =          | Reserved (bit 7)                                                                                                    |
| TEMP2 =         | Indicates that the temperature has gone out of $-10^{\circ}$ C to $60^{\circ}$ C allowed temperature range for a discharge operation. True when set.                                                                        |
| TEMP1 =         | Indicates that the temperature has gone out of 0°C to 45°C allowed temperature range for a charge operation. True when set.                                                                                                 |
| TMP431 =        | Indicates the onboard temperature sensor (TMP431) has indicated a temperature, from either the internal or external sensor, that has exceeded the maximum temperature for the GDK board, 65°C. True when set.               |
| DISCHG =        | Indicates a fault has occurred during discharge causing discharge to terminate. True when set.                                                                                                    |
| FATAL_CHARGE =  | Indicates that the onboard charger (bq24192) has issued a fault and terminated charge. When set the GDK must be reset to allow for a charge operation. A charge operation cannot occur when this bit is set. True when set. |
| CHARGE =        | Indicates a fault occurred during charge and the charge operation has terminated. This fault can be cleared with the start of a new charge operation. True when set.                                                        |
| INIT =          | Indicates an error has occurred during GDK initialization. Operations should not be executed while this bit is set. True when set.                                                                                          |
|                 |                                                                                                    |

# 7.5 BusVoltage(): 0x0A and 0x0B

Read command returns an unsigned integer value of the bus voltage measured by the GDK, in mV.

# 7.6 BusCurrent(): 0x0C and 0x0D

Read command returns a signed integer value of the bus current measured by the GDK, in mA.

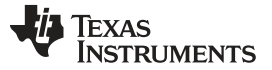

# 7.7 AverageVoltage(): 0x12 and 0x13

Read command returns an unsigned integer value of the bus voltage measured by the GDK, in mV, after a filter adjustment is applied to the *BusVoltage()* value.

# 7.8 AverageCurrent(): 0x14 and 0x15

Read command returns a signed integer value of the bus current measured by the GDK, in mA, after a filter adjustment is applied to the *BusCurrent()* value.

# 7.9 Internal\_Temp(): 0x16 and 0x17

Read command returns a signed integer value of the measured onboard temperature measured by the GDK, in °C.

# 7.10 External\_Temp(): 0x18 and 0x19

Read command returns a signed integer value of the measured external board temperature measured by the GDK, in °C, if applicable.

# 7.11 bq24192\_Fault(): 0x1A and 0x1B

Read command returns the contents of the bq24192 Charger Fault (REG09) register; see the bq24192 data sheet (<u>SLUSAW5</u>) for more details.

# 7.12 Control(): 0x1C and 0x1D

Requires a subsequent 2-byte subcommand. These additional bytes specify the particular control function desired. The *Control()* command allows the host to control specific features of the GDK board. Read command returns the last command written. See Table 35 for details on the provided *Control()* subcommands.

| Control() Subcommand  | Address | RW | Unit | Supported in<br>Scripting |
|-----------------------|---------|----|------|---------------------------|
| STOP_CHARGE_DISCHARGE | 0x0000  | W  | NA   | Yes                       |
| CONNECT_BATTERY       | 0x0001  | W  | NA   | Yes                       |
| DISCONNECT_BATTERY    | 0x0002  | W  | NA   | Yes                       |
| START_CI_DISCHARGE    | 0x0005  | W  | NA   | Yes                       |
| START_CP_DISCHARGE    | 0x0006  | W  | NA   | Yes                       |
| START_PULSED_LOAD     | 0x0007  | W  | NA   | Yes                       |
| START_CHARGE          | 0x0008  | W  | NA   | Yes                       |
| CHARGE_SETFULL        | 0x001A  | W  | NA   | Yes                       |
| CHARGE_SET20PEC       | 0x001B  | W  | NA   | Yes                       |

#### Table 35. Control() Subcommands

# 7.12.1 STOP\_CHARGE\_DISCHARGE: 0x0000

Instructs the GDK to terminate a charge or discharge operation. Clears any charge- or discharge-related bits in the *Status()* register.

#### 7.12.2 CONNECT\_BATTERY: 0x0001

Instructs the GDK to close the isolation FETs that isolate the battery connected to the GDK board (J9) from the bus. Sets the [BATTERY\_CONNECTED] bit in the Status() register.

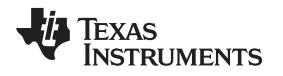

# 7.12.3 DISCONNECT\_BATTERY: 0x0002

Instructs the GDK to open the isolation FETs that isolate the battery connected to the GDK board (J9) from the bus. Clears the [BATTERY\_CONNECTED] bit in the Status() register.

# 7.12.4 START\_CI\_DISCHARGE: 0x0005

Instructs the GDK to begin a constant current discharge. Sets the [DISCHARGING\_CI] bit in the Status() register.

# 7.12.5 START\_CP\_DISCHARGE: 0x0006

Instructs the GDK to begin a constant power discharge. Sets the [DISCHARGING\_CP] bit in the Status() register.

# 7.12.6 START\_PULSED\_LOAD: 0x0007

Instructs the GDK to begin a pulsed load discharge. Sets the [DISCHARGING\_PULSE] bit in the Status() register.

### 7.12.7 START\_CHARGE: 0x0008

Instructs the GDK to being a charge. Sets the [CHARGING] bit in the Status() register.

### 7.12.8 CHARGE\_SETFULL: 0x001A

Instructs the GDK to clear the charger (bq24192) [FORCE\_20PCT] bit in the Charge Current Control (REG02) register. See the bq24192 data sheet (<u>SLUSAW5</u>) for more details.

### 7.12.9 CHARGE\_SET20PEC: 0x001B

Instructs the GDK to set the charger (bq24192) [FORCE\_20PCT] bit in the Charge Current Control (REG02) register. See the bq24192 data sheet (<u>SLUSAW5</u>) for more details. This command allows charging currents < 512 mA.

#### 7.12.10 INSERT\_BATTERY: 0x001C

Instructs the GDK to enable the TS/BIN connection from the battery pack connector (J9) to the onboard fuel gauge. This command can simulate battery insertion or removal without removing power from the onboard fuel gauge.

#### 7.12.11 REMOVE\_BATTERY: 0x001D

Instructs the GDK to disable the TS/BIN connection from the battery pack connector (J9) to the onboard fuel gauge. This command can simulate battery insertion or removal without removing power from the onboard fuel gauge.

#### 7.12.12 RESET\_GDK: 0x00FF

Resets the GDK control.

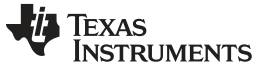

# 8 Board Schematic, Layout and Bill of Materials

# 8.1 Schematic

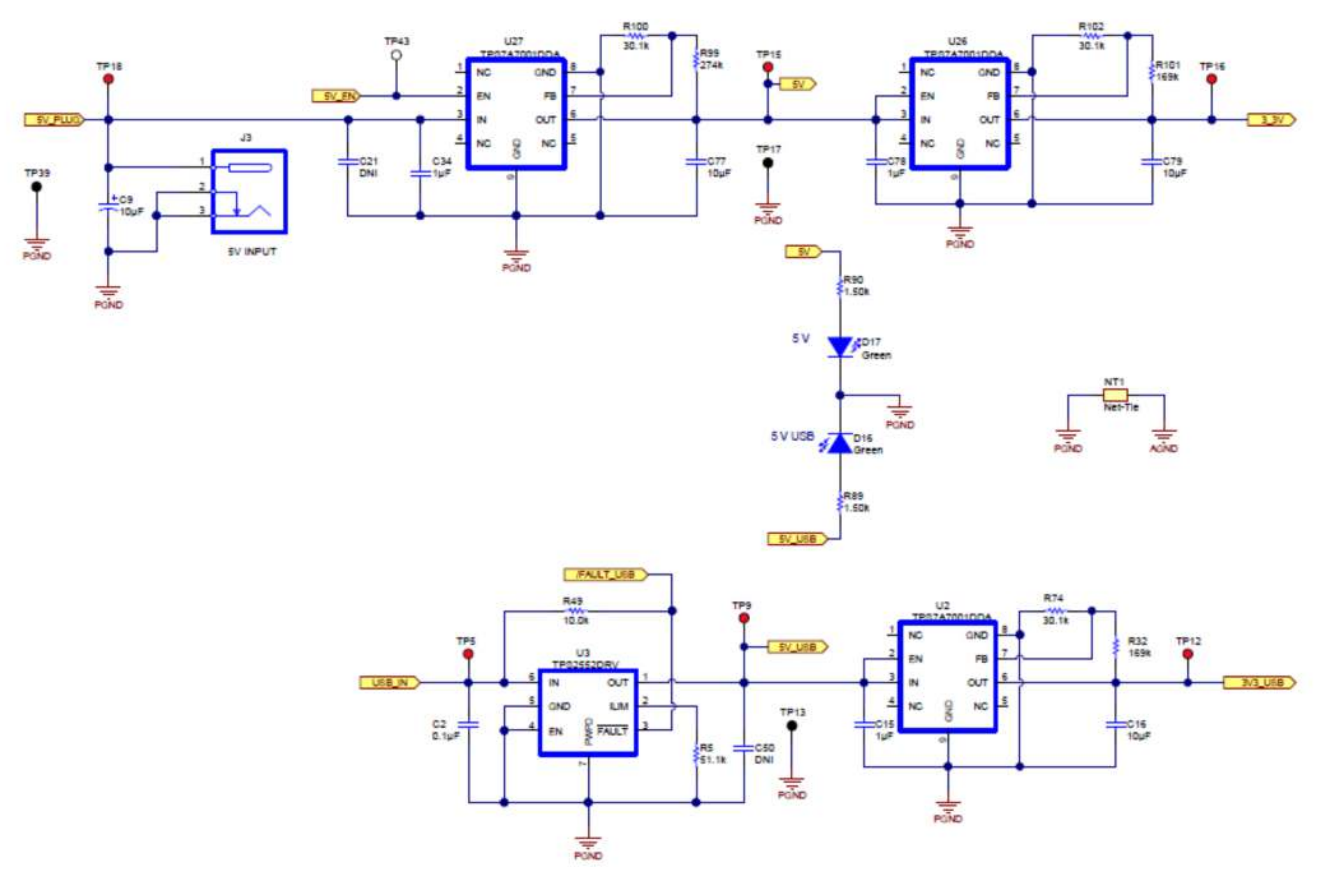

Figure 15. GDK Schematic—Power

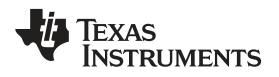

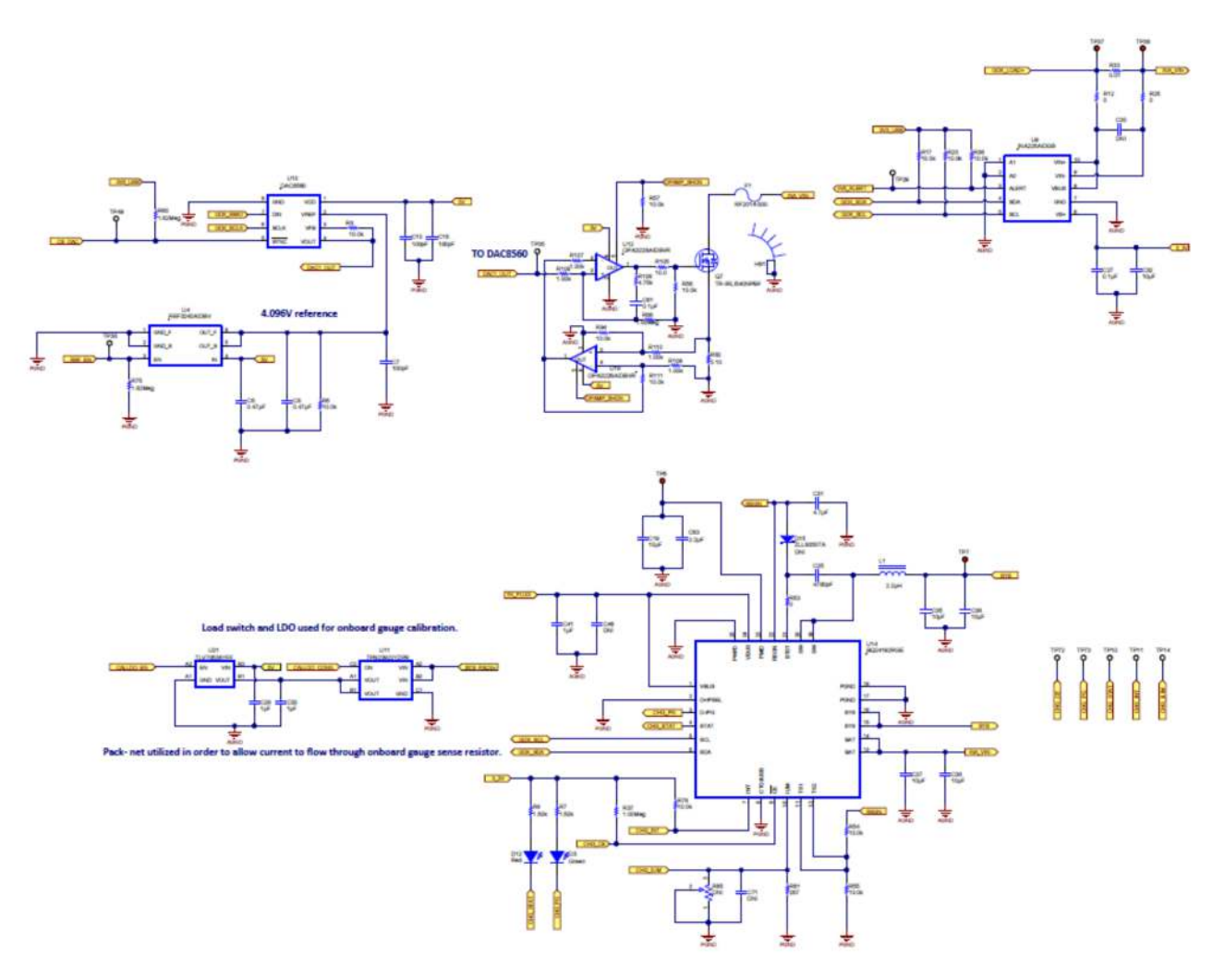

Figure 16. GDK Schematic—Charger and Load

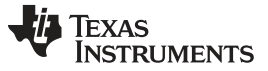

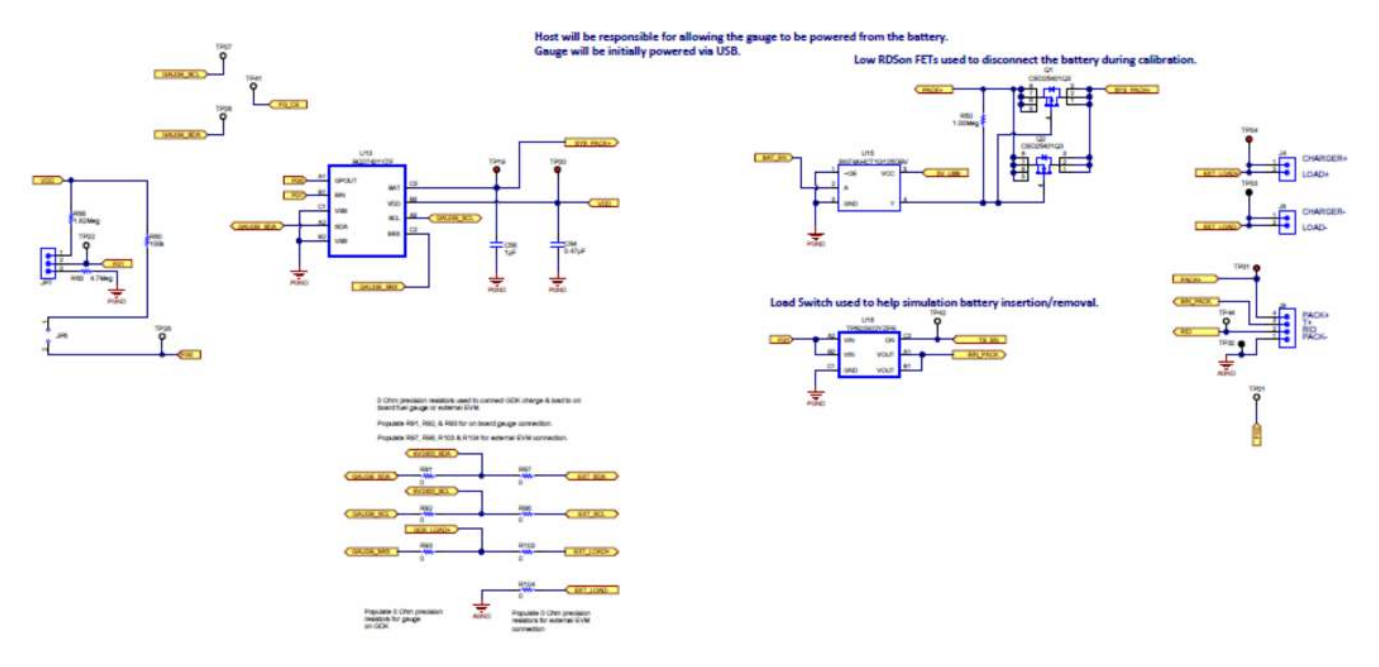

Figure 17. GDK Schematic—Battery Connection and Fuel Gauge

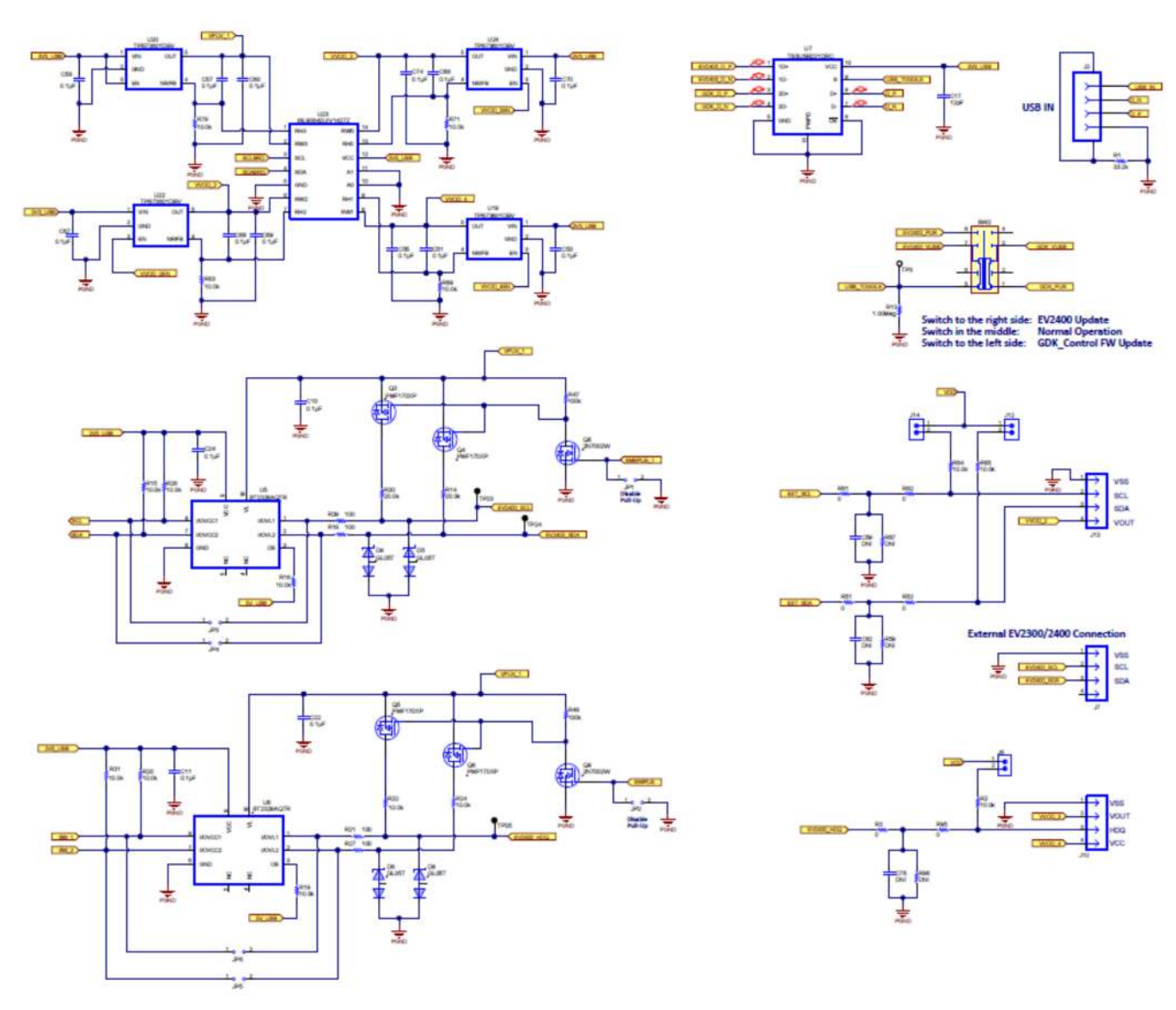

Figure 18. GDK Schematic—Communication

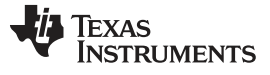

Board Schematic, Layout and Bill of Materials

Figure 19. GDK Schematic—EV2400

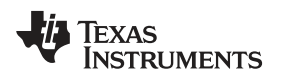

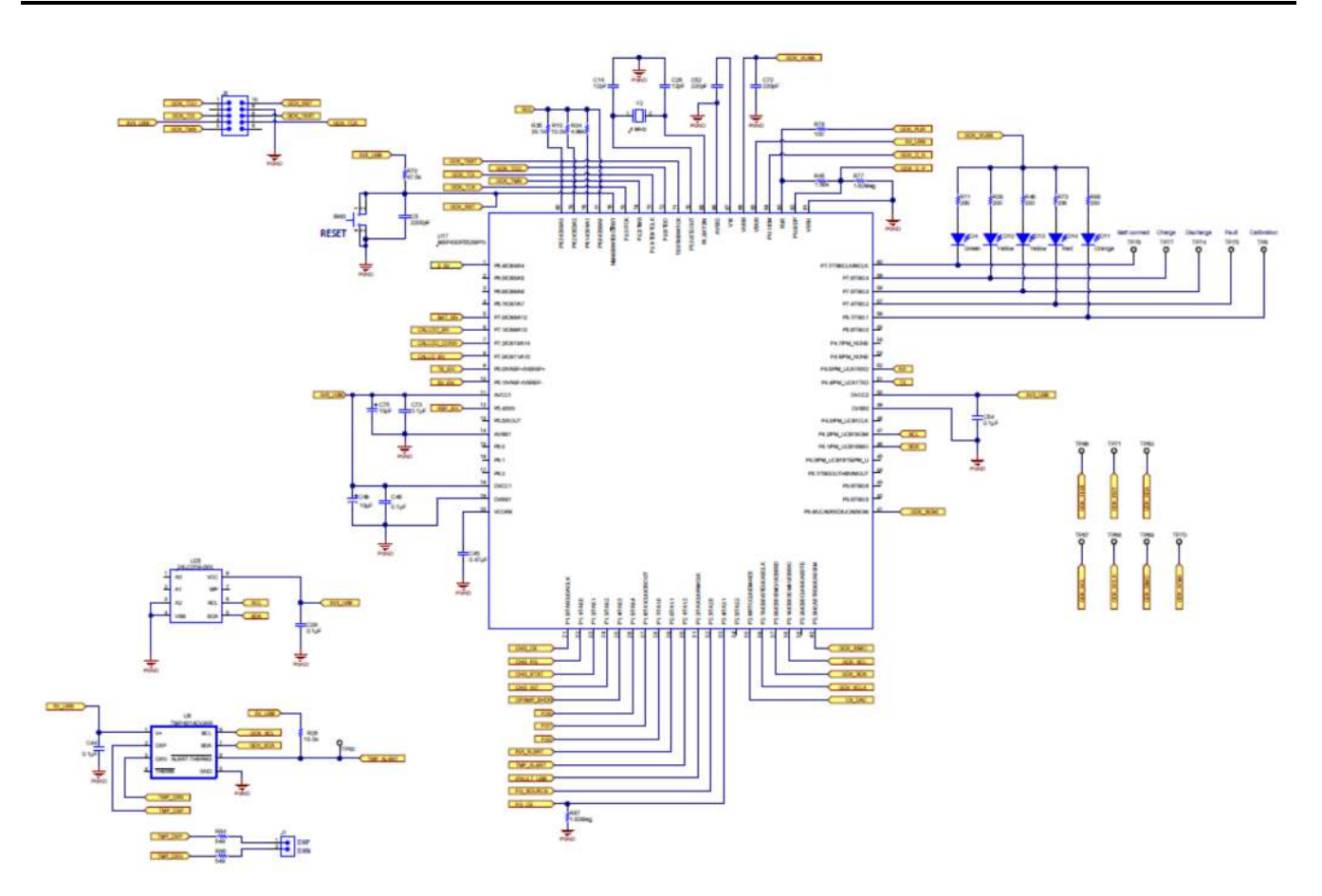

Figure 20. GDK Schematic—GDK Control

# 8.2 Layout

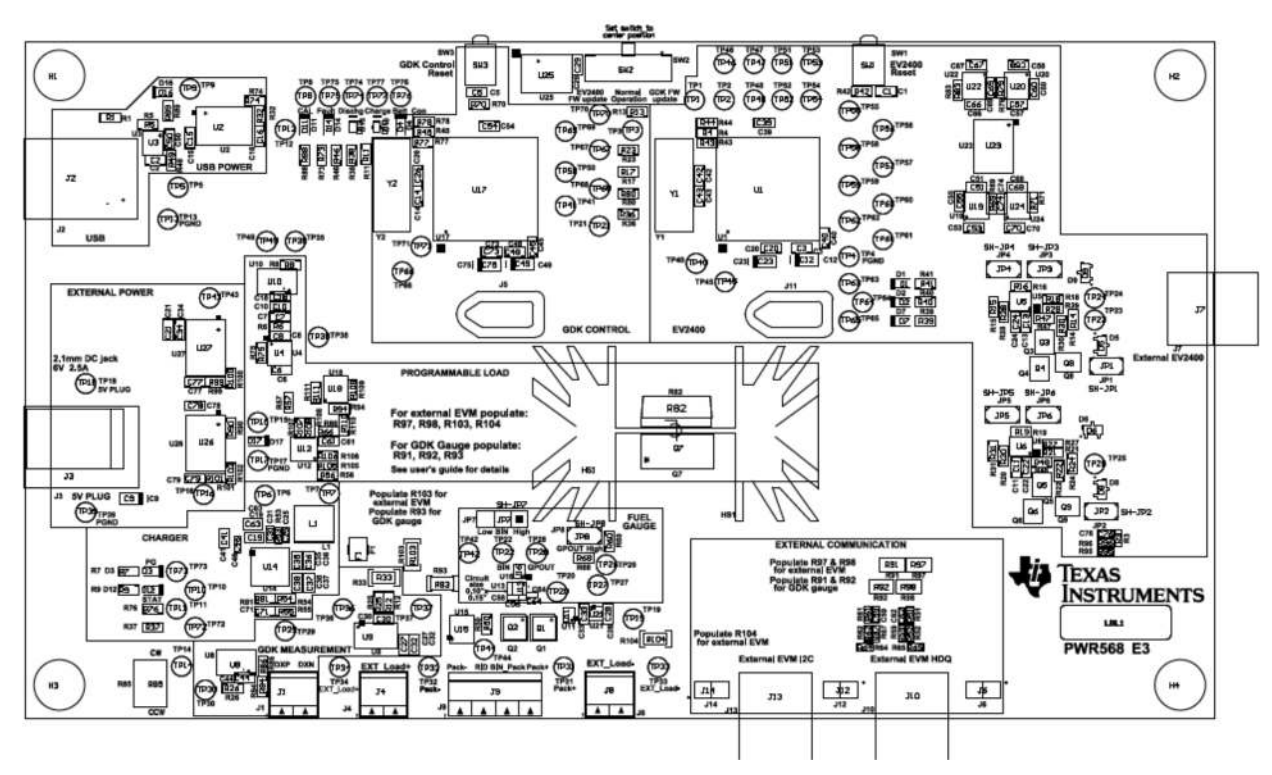

Figure 21. GDK Layout—Top Overlay and Assembly

# 8.3 Bill of Materials

| Count | Reference Designator                                                                                                    | Value   | Description                                  | Size    | Part Number          | Mfr                |
|-------|----------------------------------------------------------------------------------------------------|---------|----------------------------------------------|---------|----------------------|--------------------|
| 2     | C1, C5                                                                                                    | 2200 pF | CAP, CERM, 2200pF, 50V,<br>±10%, X7R, 0603   | 0603    | GRM188R71H222KA01D   | MuRata             |
| 27    | C2, C3, C11, C13, C20, C22,<br>C24, C27, C29, C39, C44, C48,<br>C51, C53, C54, C55, C57, C58,<br>C60, C61, C66, C67, C68, C69,<br>C70, C73, C74 | 0.1 uF  | CAP, CERM, 0.1uF, 25V, ±10%,<br>X7R, 0603    | 0603    | GRM188R71E104KA01D   | MuRata             |
| 4     | C4, C47, C52, C72                                                                                                    | 220 pF  | CAP, CERM, 220pF, 50V, ±5%,<br>C0G/NP0, 0603 | 0603    | GRM1885C1H221JA01D   | MuRata             |
| 4     | C6, C8, C40, C45                                                                                                    | 0.47 uF | CAP, CERM, 0.47uF, 10V, ±10%, X5R, 0603      | 0603    | GRM188R61A474KA61D   | MuRata             |
| 3     | C7, C10, C18                                                                                                    | 100 pF  | CAP, CERM, 100pF, 50V, ±5%,<br>C0G/NP0, 0603 | 0603    | GRM1885C1H101JA01D   | MuRata             |
| 5     | C9, C12, C23, C49, C75                                                                                                    | 10 uF   | CAP, TA, 10uF, 10V, ±20%, 3.4 ohm, SMD       | 3216-18 | 293D106X0010A2TE3    | Vishay-<br>Sprague |
| 5     | C14, C17, C26, C42, C43                                                                                                    | 12 pF   | CAP, CERM, 12pF, 50V, ±5%,<br>C0G/NP0, 0603  | 0603    | GRM1885C1H120JA01D   | MuRata             |
| 5     | C15, C28, C33, C34, C78                                                                                                    | 1 uF    | CAP, CERM, 1uF, 25V, ±10%, X7R, 0603         | 0603    | GRM188R71E105KA12D   | MuRata             |
| 4     | C16, C32, C77, C79                                                                                                    | 10 uF   | CAP, CERM, 10uF, 6.3V, ±20%, X5R, 0603       | 0603    | GRM188R60J106ME47D   | MuRata             |
| 1     | C19                                                                                                    | 10 uF   | CAP, CERM, 10uF, 25V, ±10%, X5R, 0805        | 0805    | C2012X5R1E106K125AB  | ток                |
| 1     | C25                                                                                                    | 4700 pF | CAP, CERM, 4700pF, 50V,<br>±10%, X7R, 0603   | 0603    | GRM188R71H472KA01D   | MuRata             |
| 1     | C31                                                                                                    | 4.7 uF  | CAP, CERM, 4.7uF, 10V, +/-<br>10%, X5R, 0603 | 0603    | CGB3B1X5R1A475K055AC | ток                |
| 4     | C35, C36, C37, C38                                                                                                    | 10 uF   | CAP, CERM, 10uF, 10V, +/-10%, X5R, 0805      | 0805    | GRM21BR61A106KE19L   | MuRata             |
| 1     | C41                                                                                                    | 1 uF    | CAP, CERM, 1uF, 25V, +/-10%, X7R, 0805       | 0805    | GRM21BR71E105KA99L   | MuRata             |

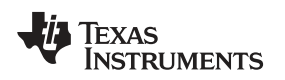

### Board Schematic, Layout and Bill of Materials

| Count | Reference Designator                                                                                                    | Value         | Description                                                                         | Size                              | Part Number        | Mfr                               |
|-------|----------------------------------------------------------------------------------------------------|---------------|-------------------------------------------------------------------------------------|-----------------------------------|--------------------|-----------------------------------|
| 1     | C56                                                                                                    | 1 uF          | CAP, CERM, 1uF, 10V, +/-10%, X5R, 0402                                              | 0402                              | GRM155R61A105KE15D | MuRata                            |
| 1     | C63                                                                                                    | 2.2 uF        | CAP, CERM, 2.2uF, 25V, +/-<br>10%, X5R, 0805                                        | 0805                              | GRM21BR61E225KA12L | MuRata                            |
| 1     | C64                                                                                                    | 0.47 uF       | CAP, CERM, 0.47uF, 6.3V, +/-<br>10%, X5R, 0402                                      | 0402                              | GRM155R60J474KE19D | MuRata                            |
| 1     | C65                                                                                                    | 100 pF        | CAP, CERM, 100pF, 50V, +/-5%,<br>C0G/NP0, 0603                                      | 0603                              | C0603C101J5GACTU   | Kemet                             |
| 7     | D1, D2, D3, D4, D7, D16, D17                                                                                                    | Green         | LED, Green, SMD                                                                     | 1.6 x 0.8 x 0.8<br>mm             | LTST-C190GKT       | Lite-On                           |
| 4     | D5, D6, D8, D9                                                                                                    | GL05T         | Diode, TVS diode, Low<br>Capacitance                                                | SOT23                             | GL05T              | Vishay                            |
| 2     | D10, D13                                                                                                    | Yellow        | LED, Yellow, SMD                                                                    | 1.6 x 0.8 x 0.8<br>mm             | VLMY1300-GS08      | Vishay-<br>Semiconductor          |
| 1     | D11                                                                                                    | Orange        | LED, Orange, SMD                                                                    | 1.6 x 0.8 x 0.8<br>mm             | LTST-C190KFKT      | Lite-On                           |
| 2     | D12, D14                                                                                                    | Red           | LED, Red, SMD                                                                       | Red LED, 1.6 x<br>0.8 x 0.8 mm    | LTST-C190CKT       | Lite-On                           |
| 3     | D18, D19, D20                                                                                                    | 6.8 V         | Diode, TVS, Uni, 6.8V, 1500W,<br>SMC                                                | SMC                               | 1.5SMC6.8A         | Littelfuse                        |
| 3     | F1, F2, F3                                                                                                    |               | Fuse, Resettable, 1.9A, 6V, SMD                                                     | 3.43 x 1.0 x 2.8<br>mm            | RF1824-000         | TE<br>Connectivity                |
| 4     | H1, H2, H3, H4                                                                                                    |               | Machine Screw, Round, #4-40 x<br>1/4, Nylon, Philips panhead                        | Screw                             | NY PMS 440 0025 PH | B&F Fastener<br>Supply            |
| 4     | H5, H6, H7, H8                                                                                                    |               | Standoff, Hex, 0.5"L #4-40 Nylon                                                    | Standoff                          | 1902C              | Keystone                          |
| 1     | LIQ1                                                                                                    | 529802B02500C | Heatsink, Vertical-mount With                                                       | 1.000 x 1.650                     | 520802B02500C      | Apvid                             |
|       | 1131                                                                                                    | 529002B02500G | Solderable Pins                                                                     | inch                              | 5290020023000      | Aaviu                             |
| 3     | J1, J4, J8                                                                                                    |               | Terminal Block, 6A, 3.5mm Pitch, 2-Pos, TH                                          | 7.0 x 8.2 x 6.5<br>mm             | ED555/2DS          | On-Shore<br>Technology,<br>Inc.   |
| 1     | J2                                                                                                    |               | Connector, USB Type B, R/A, TH                                                      | USB Type B<br>Receptacle          | 67068-8000         | Molex                             |
| 1     | J3                                                                                                    |               | Power Jack, mini, 2.1mm OD, R/A, TH                                                 | Jack, 14.5 x 11<br>x 9 mm         | RAPC722X           | Switchcraft                       |
| 1     | J9                                                                                                    |               | Terminal Block, 6A, 3.5mm Pitch,<br>4-Pos, TH                                       | 14 x 8.2 x 6.5<br>mm              | ED555/4DS          | On-Shore<br>Technology,<br>Inc.   |
| 2     | J10, J13                                                                                                    | 22-05-3041    | Header, Friction Lock Ass'y, 4-<br>pin Right Angle,                                 | 0.400 x 0.500<br>inch             | 22-05-3041         | Molex                             |
| 7     | JP1, JP2, JP3, JP4, JP5, JP6,<br>JP8                                                                                                    | PEC02SAAN     | Header, 2-pin, 100mil spacing                                                       | 0.100 inch x 2                    | PEC02SAAN          | Sullins                           |
| 3     | JP7, JP9, JP10                                                                                                    | 1x3           | Header, TH, 100mil, 1x3, Gold plated, 230 mil above insulator                       | PBC03SAAN                         | PBC03SAAN          | Sullins<br>Connector<br>Solutions |
| 1     | L1                                                                                                    | 2.2uH         | Inductor, Shielded Drum Core, Powdered Iron, 2.2 $\mu$ h, 5A, 0.0377 $\Omega$ , SMD | 5.49 x 2 x 5.18<br>mm             | IHLP2020BZER2R2M11 | Vishay-Dale                       |
| 1     | LBL1                                                                                                    |               | Thermal Transfer Printable<br>Labels, 0.650" W x 0.200" H -<br>10,000 per roll      | PCB Label<br>0.650"H x<br>0.200"W | THT-14-423-10      | Brady                             |
| 2     | Q1, Q2                                                                                                    | –20V          | MOSFET, P-CH, -20V, -60A,<br>SON 3.3x3.3mm                                          | SON 3.3 x 3.3<br>mm               | CSD25401Q3         | Texas<br>Instruments              |
| 4     | Q3, Q4, Q5, Q6                                                                                                    | PMF170XP      | Transistor, PFET,20V, 1A, 200 mOhm                                                  | SC-70                             | PMF170XP           | NXP                               |
| 1     | Q7                                                                                                    | IRLI540npbf   | MOSFET, N-ch, 100V, 23A, 44<br>mOhm                                                 | TO-220                            | IRLI540npbf        | IR                                |
| 8     | Q8, Q9, Q10, Q11, Q12, Q13,<br>Q14, Q15                                                                                                    | 2N7002W       | MOSFET, Nch, 60V, 115mA                                                             | SOT323<br>[SC70]                  | 2N7002W            | Diodes                            |
| 1     | R1                                                                                                    | 33.2k         | RES, 33.2k ohm, 1%, 0.1W, 0603                                                      | 0603                              | CRCW060333K2FKEA   | Vishay-Dale                       |
| 6     | R3, R51, R52, R61, R62, R95                                                                                                    | 0             | RES, 0 ohm, 5%, 0.063W, 0402                                                        | 0402                              | CRCW04020000Z0ED   | Vishay-Dale                       |
| 6     | R4, R7, R9, R45, R89, R90                                                                                                    | 1.50k         | RES, 1.50k ohm, 1%, 0.1W, 0603                                                      | 0603                              | CRCW06031K50FKEA   | Vishay-Dale                       |
| 1     | R5                                                                                                    | 51.1k         | RES, 51.1k ohm, 1%, 0.1W, 0603                                                      | 0603                              | CRCW060351K1FKEA   | Vishay-Dale                       |
| 31    | R6, R8, R10, R15, R17, R20,<br>R22, R23, R24, R26, R28, R31,<br>R36, R49, R54, R55, R56, R57,<br>R58, R69, R71, R72, R76, R79,<br>R83, R94, R111, R112, R113,<br>R116, R117 | 10.0k         | RES, 10.0k ohm, 1%, 0.1W,<br>0603                                                   | 0603                              | CRCW060310K0FKEA   | Vishay-Dale                       |
| 8     | R11, R38, R39, R40, R41, R46,<br>R73, R88                                                                                                    | 200           | RES, 200 ohm, 1%, 0.1W, 0603                                                        | 0603                              | CRCW0603200RFKEA   | Vishay-Dale                       |

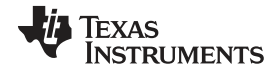

Board Schematic, Layout and Bill of Materials

| Count | Reference Designator                                                                   | Value          | Description                                                                                              | Size                          | Part Number      | Mfr                       |
|-------|----------------------------------------------------------------------------------------|----------------|----------------------------------------------------------------------------------------------------|-------------------------------|------------------|---------------------------|
| 3     | R12, R25, R53                                                                          | 0              | RES, 0 ohm, 5%, 0.1W, 0603                                                                               | 0603                          | CRCW06030000Z0EA | Vishay-Dale               |
| 15    | R13, R16, R19, R37, R50, R66,<br>R87, R91, R92, R97, R98, R114,<br>R115, R118, R119    | 1.00Meg        | RES, 1.00Meg ohm, 1%, 0.1W, 0603                                                                         | 0603                          | CRCW06031M00FKEA | Vishay-Dale               |
| 2     | R14, R30                                                                               | 20.0k          | RES, 20.0k ohm, 1%, 0.1W, 0603                                                                           | 0603                          | CRCW060320K0FKEA | Vishay-Dale               |
| 6     | R18, R21, R27, R29, R44, R78                                                           | 100            | RES, 100 ohm, 1%, 0.1W, 0603                                                                             | 0603                          | CRCW0603100RFKEA | Vishay-Dale               |
| 2     | R32, R101                                                                              | 169k           | RES, 169k ohm, 1%, 0.1W, 0603                                                                            | 0603                          | CRCW0603169KFKEA | Vishay-Dale               |
| 1     | R33                                                                                    | 0.01           | RES, 0.01 ohm, 1%, 1W, 1206                                                                              | 1206                          | WSLP1206R0100FEA | Vishay-Dale               |
| 1     | R34                                                                                    | 4.99k          | RES, 4.99k ohm, 1%, 0.1W, 0603                                                                           | 0603                          | CRCW06034K99FKEA | Vishay-Dale               |
| 4     | R35, R74, R100, R102                                                                   | 30.1k          | RES, 30.1k ohm, 1%, 0.1W, 0603                                                                           | 0603                          | CRCW060330K1FKEA | Vishay-Dale               |
| 2     | R42, R70                                                                               | 47.5k          | RES, 47.5k ohm, 1%, 0.1W, 0603                                                                           | 0603                          | CRCW060347K5FKEA | Vishay-Dale               |
| 5     | R43, R68, R75, R77, R80                                                                | 1.82Meg        | RES, 1.82Meg ohm, 1%, 0.1W, 0603                                                                         | 0603                          | CRCW06031M82FKEA | Vishay-Dale               |
| 3     | R47, R48, R60                                                                          | 100k           | RES, 100k ohm, 1%, 0.1W, 0603                                                                            | 0603                          | CRCW0603100KFKEA | Vishay-Dale               |
| 1     | R63                                                                                    | 4.7Meg         | RES, 4.7Meg ohm, 5%, 0.1W, 0603                                                                          | 0603                          | CRCW06034M70JNEA | Vishay-Dale               |
| 1     | R65                                                                                    | 10.0k          | RES, 10.0k ohm, 1%, 0.063W, 0402                                                                         | 0402                          | CRCW040210K0FKED | Vishay-Dale               |
| 1     | R81                                                                                    | 267            | RES, 267 ohm, 1%, 0.1W, 0603                                                                             | 0603                          | CRCW0603267RFKEA | Vishay-Dale               |
| 1     | R82                                                                                    | 0.1            | RES, 0.1 ohm, 1%, 20W, TH                                                                                | TO-220AC                      | PWR220T-20-R100F | Bourns                    |
| 2     | R84, R86                                                                               | 549            | RES, 549 ohm, 1%, 0.1W, 0603                                                                             | 0603                          | CRCW0603549RFKEA | Vishay-Dale               |
| 1     | R99                                                                                    | 274k           | RES, 274k ohm, 1%, 0.1W, 0603                                                                            | 0603                          | CRCW0603274KFKEA | Vishay-Dale               |
| 2     | R103, R104                                                                             | 0              | RES, 0 ohm, 5%, 0.25W, 1206                                                                              | 1206                          | CRCW12060000Z0EA | Vishay-Dale               |
| 1     | R105                                                                                   | 10.0           | RES, 10.0 ohm, 1%, 0.1W, 0603                                                                            | 0603                          | CRCW060310R0FKEA | Vishay-Dale               |
| 1     | R106                                                                                   | 4.75k          | RES, 4.75k ohm, 1%, 0.1W, 0603                                                                           | 0603                          | CRCW06034K75FKEA | Vishay-Dale               |
| 4     | R107, R108, R109, R110                                                                 | 1.00k          | RES, 1.00k ohm, 1%, 0.1W, 0603                                                                           | 0603                          | CRCW06031K00FKEA | Vishay-Dale               |
| 10    | SH-JP1, SH-JP2, SH-JP3, SH-<br>JP4, SH-JP5, SH-JP6, SH-JP7,<br>SH-JP8, SH-JP9, SH-JP10 | 1x2            | Shunt, 100mil, Gold plated, Black                                                                        | Shunt                         | 969102-0000-DA   | ЗМ                        |
| 2     | SW1, SW3                                                                               |                | Switch, Tactile, SPST-NO, SMT                                                                            | Switch, 6.1 x<br>1.8 x 4.6 mm | EVQ-PSD02K       | Panasonic                 |
| 1     | SW2                                                                                    |                | Switch Slide DP3T 30V 0.2A RT<br>Angle                                                                   | 12.6 x 4.7 x 6.8<br>mm        | EG2315           | E-Switch                  |
| 6     | TP4, TP13, TP17, TP32, TP33,<br>TP39                                                   | Black          | Test Point, TH, Miniature, Black                                                                         | Keystone5001                  | 5001             | Keystone                  |
| 3     | TP18, TP31, TP34                                                                       | Red            | Test Point, TH, Miniature, Red                                                                           | Keystone5000                  | 5000             | Keystone                  |
| 2     | TP22, TP28                                                                             | White          | Test Point, TH, Miniature, White                                                                         | Keystone5002                  | 5002             | Keystone                  |
| 2     | U1, U17                                                                                | MSP430F5529IPN | IC, Mixed Signal Microcontroller                                                                         | TQFP-80                       | MSP430F5529IPN   | TI                        |
| 3     | U2, U26, U27                                                                           | TPS7A7001DDA   | IC, Very Low Input, Very Low<br>Dropout, 2-Amp Regulator With<br>Enable                                  | TPS7A7001xy<br>DDAR           | TPS7A7001DDAR    | ті                        |
| 1     | U3                                                                                     | TPS2552DRV     | IC, Power-Distribution Switch,<br>Current-Limited                                                        | DRV                           | TPS2552DRV       | ті                        |
| 1     | U4                                                                                     | REF3240AIDBV   | IC, Series Voltage Reference,<br>4ppm °C Max, 100uA                                                      | SOT23-6                       | REF3240AIDBV     | ті                        |
| 2     | U5, U6                                                                                 |                | Dual supply 2-bit voltage<br>Translator/buffer/repeater/isolator<br>for IC applications, MicroPak-8      | SMD, 1.6 x<br>0.55 x 1.6 mm   | FXMA2102L8X      | Fairchild<br>Semiconducto |
| 1     | U7                                                                                     | TS3USB221DRC   | IC, High-Speed USB<br>2.0(480Mbps) 1:2<br>Multi/Demultiplexer Switch With<br>Single Enable               | SON-10                        | TS3USB221DRC     | ті                        |
| 1     | U8                                                                                     | TMP431ADGKR    | IC, ±1°C Temperature Sensor<br>with Series-R, n-Factor, and<br>Automatic Beta Compensation               | MSOP                          | TMP431ADGKR      | ті                        |
| 1     | U9                                                                                     | INA220AIDGS    | IC, Bi-Directional Current/Power<br>Monitor with I2C Interface                                           | MSOP-10                       | INA220AIDGS      | ті                        |
| 1     | U10                                                                                    | DAC8560        | IC, 16-bit, Ultra-low glitch,<br>Voltage output, A-D Converter,<br>w/2.5V, 2ppm/°C Internal<br>Reference | MSSOP-8                       | DAC8560ICDGKT    | ті                        |
| 2     | U11, U16                                                                               | TPS22922YZPR   | IC, Low Input Voltage, Ultra-Low<br>Bon Load Switches                                                    | SON                           | TPS22922YZPR     | ті                        |

www.ti.com

### Board Schematic, Layout and Bill of Materials

| [ | Count | Reference Designator                                                                                                    | Value                | Description                                                                                                    | Size                  | Part Number        | Mfr                  |
|---|-------|----------------------------------------------------------------------------------------------------|----------------------|----------------------------------------------------------------------------------------------------|-----------------------|--------------------|----------------------|
|   | 2     | U12, U18                                                                                                    | OPA322SAIDBVR        | IC, Precision, 20MHz, 0.9pA,<br>Low-Noise, RRIO, CMOS Op-<br>Amp with Shutdown                                     | SOT23-6               | OPA322SAIDBVR      | ті                   |
| ľ | 1     | U13                                                                                                    | BQ27421YZF           | IC,                                                                                                    | uBGA                  | BQ27421YZF-G1A     | ТΙ                   |
|   | 1     | U14                                                                                                    | BQ24192RGE           | IC, I2C Controlled 4A Single Cell<br>USB / Adaptor Charger With<br>Narrow VDC Power Path<br>Management and USB OTG | QFN-24                | BQ24192RGE         | ті                   |
|   | 1     | U15                                                                                                    | SN74AHCT1G125<br>DBV | IC, Single Bus buffer gate with 3 state output                                                                     | 0.118 x 0.118         | SN74AHCT1G125DBV   | ті                   |
|   | 4     | U19, U20, U22, U24                                                                                                    | TPS73601DBV          | IC, Cap-Free, NMOS, 400mA<br>LDO Regulator with Reverse<br>Current Protection.                                     | SOT23-5               | TPS73601DBV        | ті                   |
|   | 1     | U21                                                                                                    |                      | 200-mA, Low IQ, Low-Noise,<br>3.6V LDO Regulator,<br>YFP0004ABAB                                                   | YFP0004ABAB           | TLV70536YFP        | Texas<br>Instruments |
|   | 1     | U23                                                                                                    | ISL90842UIV1427<br>Z | IC, Quad Digitally Controlled<br>Potentiometers                                                                    | TSSOP                 | ISL90842UIV1427Z   | Intersil             |
|   | 1     | U25                                                                                                    |                      | IC, EEPROM, 8KBIT, 400KHZ,<br>8SOIC                                                                                | SOIC-8                | CAT24C08WI-GT3     | ON<br>Semiconductor  |
|   | 2     | Y1, Y2                                                                                                    | 4 MHz                | Crystal, SMT Quartz Crystal                                                                                        | 0.484 x 0.190<br>inch | ATS040SM           | CTS                  |
|   | 1     | W1                                                                                                    |                      | Cable assembly, 4 pin                                                                                              | Assembly              | CBL002             | Texas<br>Instruments |
|   | 0     | C21, C30, C46, C50, C71                                                                                                    | DNI                  | CAP, CERM, 10pF, 50V, +/-5%,<br>C0G/NP0, 0603                                                                      | 0603                  | GRM1885C1H100JA01D | MuRata               |
|   | 0     | C59, C62, C76                                                                                                    | DNI                  | CAP, CERM, 1pF, 50V, +/-5%,<br>C0G/NP0, 0402                                                                       | 0402                  | GRM1555C1H1R0CA01D | MuRata               |
|   | 0     | D15                                                                                                    | DNI                  | Diode, Schottky, 40V, 0.38A,<br>SOD-523                                                                            | SOD-523               | ZLLS350TA          | Diodes Inc.          |
|   | 0     | FID1, FID2, FID3, FID4, FID5,<br>FID6                                                                                                    |                      | Fiducial mark. There is nothing to buy or mount.                                                                   | Fiducial              | N/A                | N/A                  |
|   | 0     | J6, J12, J14                                                                                                    |                      | Header, 100mil, 2x1, Tin plated,<br>TH                                                                             | Header 2x1            | 90120-0122         | Molex                |
|   | 0     | J7                                                                                                    | 22-05-3041           | Header, Friction Lock Ass'y, 4-<br>pin Right Angle,                                                                | 0.400 x 0.500<br>inch | 22-05-3041         | Molex                |
|   | 0     | R2, R64                                                                                                    | 10.0k                | RES, 10.0k ohm, 1%, 0.063W, 0402                                                                                   | 0402                  | CRCW040210K0FKED   | Vishay-Dale          |
|   | 0     | R59, R67, R96                                                                                                    | DNI                  | RES, 0 ohm, 5%, 0.063W, 0402                                                                                       | 0402                  | RC0402JR-070RL     | Yageo America        |
|   | 0     | R85                                                                                                    | DNI                  | Potentiometer, 3/8 Cermet,<br>Single-Turn                                                                          | 0.25 x 0.17<br>inch   | 3266W-xxx          | Bourns               |
| Ī | 0     | R93                                                                                                    | 0                    | RES, 0 ohm, 5%, 0.25W, 1206                                                                                        | 1206                  | CRCW12060000Z0EA   | Vishay-Dale          |
|   | 0     | TP1, TP2, TP3, TP8, TP10,<br>TP11, TP14, TP21, TP26, TP27,<br>TP29, TP30, TP35, TP38, TP40,<br>TP41, TP42, TP43, TP44, TP45,<br>TP46, TP47, TP48, TP49, TP50,<br>TP53, TP54, TP55, TP56, TP57,<br>TP58, TP59, TP60, TP61, TP62,<br>TP63, TP64, TP65, TP66, TP67,<br>TP68, TP69, TP70, TP71, TP72,<br>TP73, TP74, TP75, TP76, TP77 | White                | Test Point, TH, Miniature, White                                                                                   | Keystone5002          | 5002               | Keystone             |
|   | 0     | TP5, TP6, TP7, TP9, TP12,<br>TP15, TP16, TP19, TP20, TP36,<br>TP37                                                                                                    | Red                  | Test Point, TH, Miniature, Red                                                                                     | Keystone5000          | 5000               | Keystone             |
|   | 0     | TP23, TP24, TP25, TP51, TP52                                                                                                    | Black                | Test Point, TH, Miniature, Black                                                                                   | Keystone5001          | 5001               | Keystone             |

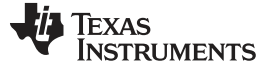

#### Safety

### 9 Safety

# 9.1 Supported Battery Types

Only single-cell batteries that have a charging voltage between 3.504 V and 4.4 V should be connected to the external EVM that is connected to the GDK in the default configuration or to the GDK board directly, via J9, when using the optional configuration.

The GDK is meant to be used with only rechargeable single-cell batteries. These rechargeable single-cell batteries should have a lithium ion component to their chemistry makeup. Other types of chemistries are not supported.

# 9.2 Battery Connection

Even though the GDK has protection to help prevent damage to the board if voltages greater than 4.4 V are connected or if reverse polarity battery connection is made, the user should pay attention to how the battery is connected. The only way to assure prevention of damage to the board is by following the GDK connections properly.

**NOTE:** When using the default configuration, the external fuel gauge will be damaged if the battery is connected improperly or if the incorrect type of battery is connected since the external EVM does not include protection for these types of events.

# 9.3 External Power Connection

A maximum of 6 V should be connected to the GDK external power connection. The recommended DC jack to use with the GDK is listed in the Board Connections section. If a power supply is being used, the voltage should be no greater than 6 V.

# 9.4 Charging

The user should be careful to specify charging options that fall within the manufacturer specifications of the connected battery. The GDK must rely on the information the user enters into bqSTUDIO for the charging operation. The GDK has a built-in charge temperature range of 0°C to 45°C. If the GDK recognizes a temperature outside of this range, it will immediately terminate the charge. However, it is the user's responsibility to ensure the connected battery is charged under allowable specifications (that is, temperature, current levels, and voltage levels) provided by the battery manufacturer.

# 9.5 Discharging

The user should be careful to specify the discharging options that fall within the manufacturer specifications of the connected battery. The GDK must rely on the information the user enters into bqSTUDIO for the discharging operation. The GDK has a built-in discharge temperature range of –10°C to 60°C and a built-in discharge cut-off voltage of 2900 mV. If the GDK recognizes a temperature outside the specified range or a voltage below the specified value, the discharge will terminate immediately. However, it is the user's responsibility to make sure the connected battery is discharged under allowable specifications (that is, temperature, current levels, and voltage levels) provided by the battery manufacturer.

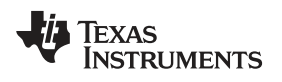

#### Related Documentation from Texas Instruments

# **10** Related Documentation from Texas Instruments

To obtain a copy of any of the following TI documents, go to <u>www.ti.com</u>.

- bq24192, I<sup>2</sup>C Controlled 4.5A Single Cell USB/Adapter Charger With Narrow VDC Power Path Management and USB OTG Data Sheet (<u>SLUSAW5</u>)
- bq27421-G1, System-Side Impedance Track<sup>™</sup> Fuel Gauge With Integrated Sense Resistor Data Sheet (<u>SLUSB85</u>)
- 3. bq27421-G1, Technical Reference Manual (SLUUAC5)
- 4. bq27421-G1, EVM: Single-Cell Impedance Track Technology User's Guide (SLUUA63)
- 5. Quickstart Guide for Gauge Development Kit (SLUUB24)

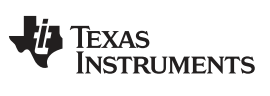

Revision History

www.ti.com

# **Revision History**

| Cł | Changes from Original (April 2014) to A Revision Pag                                         |      |  |  |  |  |  |
|----|----------------------------------------------------------------------------------------------|------|--|--|--|--|--|
| •  | Changed "Battery Management Studio" to "Battery Management Studio (bqSTUDIO)" and "bqSTUDIO" | 4    |  |  |  |  |  |
| •  | Changed the Firmware Updates section                                                         | . 28 |  |  |  |  |  |
| •  | Added the EV2400 Firmware Update section                                                     | . 32 |  |  |  |  |  |

NOTE: Page numbers for previous revisions may differ from page numbers in the current version.

#### **IMPORTANT NOTICE**

Texas Instruments Incorporated and its subsidiaries (TI) reserve the right to make corrections, enhancements, improvements and other changes to its semiconductor products and services per JESD46, latest issue, and to discontinue any product or service per JESD48, latest issue. Buyers should obtain the latest relevant information before placing orders and should verify that such information is current and complete. All semiconductor products (also referred to herein as "components") are sold subject to TI's terms and conditions of sale supplied at the time of order acknowledgment.

TI warrants performance of its components to the specifications applicable at the time of sale, in accordance with the warranty in TI's terms and conditions of sale of semiconductor products. Testing and other quality control techniques are used to the extent TI deems necessary to support this warranty. Except where mandated by applicable law, testing of all parameters of each component is not necessarily performed.

TI assumes no liability for applications assistance or the design of Buyers' products. Buyers are responsible for their products and applications using TI components. To minimize the risks associated with Buyers' products and applications, Buyers should provide adequate design and operating safeguards.

TI does not warrant or represent that any license, either express or implied, is granted under any patent right, copyright, mask work right, or other intellectual property right relating to any combination, machine, or process in which TI components or services are used. Information published by TI regarding third-party products or services does not constitute a license to use such products or services or a warranty or endorsement thereof. Use of such information may require a license from a third party under the patents or other intellectual property of the third party, or a license from TI under the patents or other intellectual property of TI.

Reproduction of significant portions of TI information in TI data books or data sheets is permissible only if reproduction is without alteration and is accompanied by all associated warranties, conditions, limitations, and notices. TI is not responsible or liable for such altered documentation. Information of third parties may be subject to additional restrictions.

Resale of TI components or services with statements different from or beyond the parameters stated by TI for that component or service voids all express and any implied warranties for the associated TI component or service and is an unfair and deceptive business practice. TI is not responsible or liable for any such statements.

Buyer acknowledges and agrees that it is solely responsible for compliance with all legal, regulatory and safety-related requirements concerning its products, and any use of TI components in its applications, notwithstanding any applications-related information or support that may be provided by TI. Buyer represents and agrees that it has all the necessary expertise to create and implement safeguards which anticipate dangerous consequences of failures, monitor failures and their consequences, lessen the likelihood of failures that might cause harm and take appropriate remedial actions. Buyer will fully indemnify TI and its representatives against any damages arising out of the use of any TI components in safety-critical applications.

In some cases, TI components may be promoted specifically to facilitate safety-related applications. With such components, TI's goal is to help enable customers to design and create their own end-product solutions that meet applicable functional safety standards and requirements. Nonetheless, such components are subject to these terms.

No TI components are authorized for use in FDA Class III (or similar life-critical medical equipment) unless authorized officers of the parties have executed a special agreement specifically governing such use.

Only those TI components which TI has specifically designated as military grade or "enhanced plastic" are designed and intended for use in military/aerospace applications or environments. Buyer acknowledges and agrees that any military or aerospace use of TI components which have *not* been so designated is solely at the Buyer's risk, and that Buyer is solely responsible for compliance with all legal and regulatory requirements in connection with such use.

TI has specifically designated certain components as meeting ISO/TS16949 requirements, mainly for automotive use. In any case of use of non-designated products, TI will not be responsible for any failure to meet ISO/TS16949.

| Products                     |                          | Applications                  |                                   |
|------------------------------|--------------------------|-------------------------------|-----------------------------------|
| Audio                        | www.ti.com/audio         | Automotive and Transportation | www.ti.com/automotive             |
| Amplifiers                   | amplifier.ti.com         | Communications and Telecom    | www.ti.com/communications         |
| Data Converters              | dataconverter.ti.com     | Computers and Peripherals     | www.ti.com/computers              |
| DLP® Products                | www.dlp.com              | Consumer Electronics          | www.ti.com/consumer-apps          |
| DSP                          | dsp.ti.com               | Energy and Lighting           | www.ti.com/energy                 |
| Clocks and Timers            | www.ti.com/clocks        | Industrial                    | www.ti.com/industrial             |
| Interface                    | interface.ti.com         | Medical                       | www.ti.com/medical                |
| Logic                        | logic.ti.com             | Security                      | www.ti.com/security               |
| Power Mgmt                   | power.ti.com             | Space, Avionics and Defense   | www.ti.com/space-avionics-defense |
| Microcontrollers             | microcontroller.ti.com   | Video and Imaging             | www.ti.com/video                  |
| RFID                         | www.ti-rfid.com          |                               |                                   |
| OMAP Applications Processors | www.ti.com/omap          | TI E2E Community              | e2e.ti.com                        |
| Wireless Connectivity        | www.ti.com/wirelessconne | ectivity                      |                                   |

Mailing Address: Texas Instruments, Post Office Box 655303, Dallas, Texas 75265 Copyright © 2015, Texas Instruments Incorporated